#### How-to Guide for Microsoft Teams Phone

CU System Administration uses Teams Phone to enhance communication, improve functionality and streamline support while providing strong security and scalability.

Updated 2025.03.26

**TEAMS** 

PHONE

| Getting Started                                          | Delegating calls                                                   |
|----------------------------------------------------------|--------------------------------------------------------------------|
| Layout overview                                          | <u>Creating a call delegate</u>                                    |
| Initiating a call                                        | Being a call delegate                                              |
| Answering or ending a call                               | <ul> <li>Making or receiving calls as a delegate</li> </ul>        |
| Using History                                            | Shared lines                                                       |
| <ul> <li>Viewing and managing contacts</li> </ul>        | <u>Creating call groups</u>                                        |
| <ul> <li>Blocking and managing unwanted calls</li> </ul> | <ul> <li><u>Call queues and shared lines</u></li> </ul>            |
| Voicemail                                                | Voice-enabled channel                                              |
| <u>Setting up voicemail</u>                              | <ul> <li><u>Sharing voicemail in Outlook</u></li> </ul>            |
| <ul> <li>Listening to and managing voicemail</li> </ul>  | <ul> <li><u>Sharing voicemail in Teams</u></li> </ul>              |
| <ul> <li>Forwarding a voicemail</li> </ul>               | Using Call Park                                                    |
| Moving calls                                             | Mobile app                                                         |
| Holding a call                                           | <ul> <li><u>Downloading the mobile app</u></li> </ul>              |
| <ul> <li><u>Navigating multiple calls</u></li> </ul>     | <ul> <li><u>Mobile app call settings</u></li> </ul>                |
| <u>Merging calls</u>                                     | <u>Mobile app on an Android</u>                                    |
| <u>Transferring a call</u>                               | <ul> <li><u>Conference calls on the app</u></li> </ul>             |
| Forwarding calls                                         | <ul> <li><u>Scheduling Quiet Time on the mobile app</u></li> </ul> |
| Settings                                                 | <ul> <li><u>Transferring to or from the mobile app</u></li> </ul>  |
| <ul> <li><u>Setting answering rules</u></li> </ul>       |                                                                    |
| <ul> <li><u>Creating a secondary ringer</u></li> </ul>   |                                                                    |
| <u>Silencing calls</u>                                   |                                                                    |
| <ul> <li><u>Scheduling quiet time</u></li> </ul>         |                                                                    |
| <ul> <li>Setting your e911 location</li> </ul>           |                                                                    |
| <ul> <li>Troubleshooting with device settings</li> </ul> |                                                                    |
|                                                          |                                                                    |
|                                                          |                                                                    |

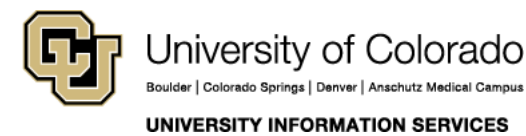

Contact UIS Call: (303) 860 4357

## TEAMS PHONE

#### **Getting started**

#### Layout Overview

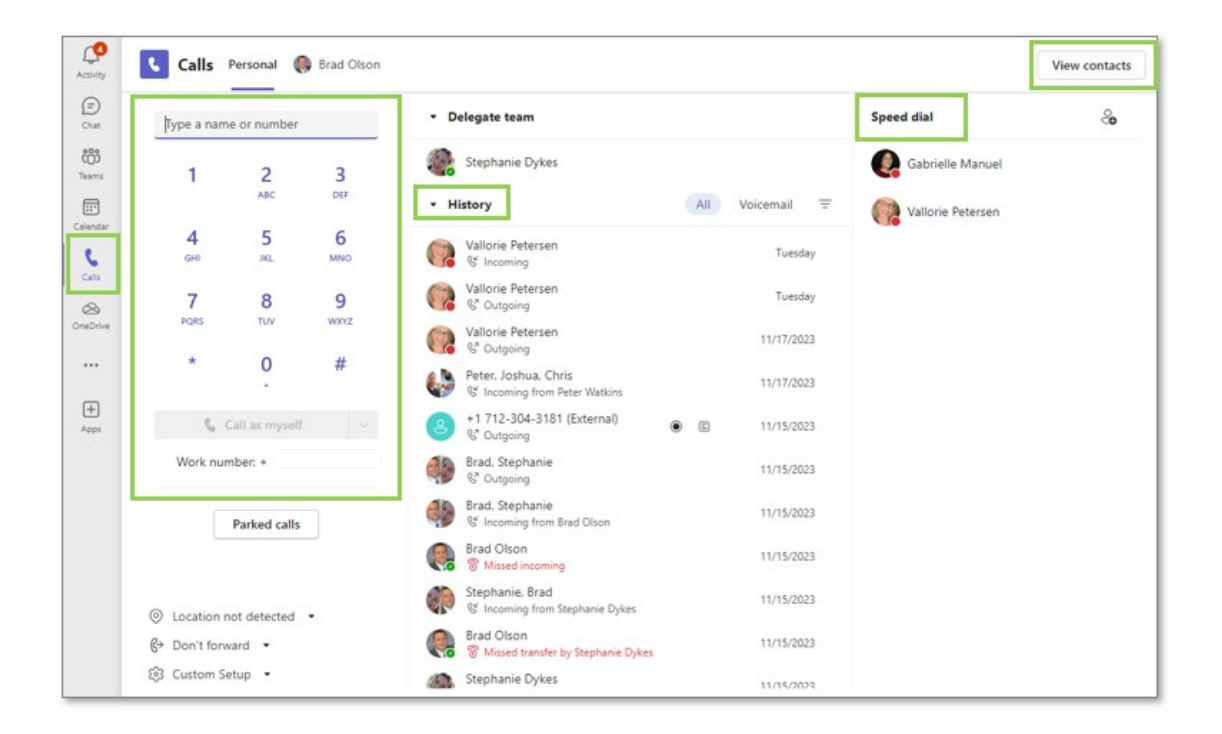

The **Calls** landing page within Microsoft Teams will display a dial pad, call history, speed dial groups, access to voicemail and the option to view other contacts.

Your work phone number is conveniently displayed under the dial pad.

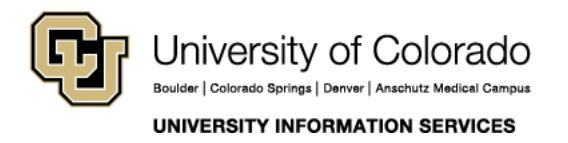

#### Initiating a call

There are four ways to initiate a call in Teams Phone.

| <ol> <li>Click the<br/>phone icon<br/>under speed<br/>dial or<br/>contacts.</li> </ol>                                                | Speed dial & Gabrielle Ma<br>Gabrielle Manuel •                                                                                            |
|----------------------------------------------------------------------------------------------------|----------------------------------------------------------------------------------------------------|
| 2. Escalate any<br>chat to a<br>video or<br>audio call by<br>selecting the<br>applicable<br>icon at the<br>top of the<br>chat window. | Gabrielle Manuel Chat Files Shared Customer Notes + 🛞 🗔 🕼                                                                                  |
| 3. Click <b>Calls</b> on                                                                                                    | Gab V Type a name or number                                                                                                    |
| the Teams<br>side menu                                                                                                    | Gabrielle Manuel<br>(GMANUEL) Program Manager     1     2     3       Williams, Gabriela (External)<br>Cabriela (External)     ABC     DBF |
| and use the                                                                                                    | 4 5 b 4 5 6                                                                                                    |
| dial pad by                                                                                                    | GHE JKL MNO GHE JKL MNO                                                                                                    |
| typing the                                                                                                    | 7 8 9 7 8 9                                                                                                    |
| numbers with                                                                                                    | PQRS TUV WXXZ PQRS TUV WXXZ                                                                                                    |
| a keyboard                                                                                                    | * 0 # * 0 #                                                                                                    |
| nasting a                                                                                                    |                                                                                                    |
| conicd                                                                                                    | 📞 Call as myself 🗸 🗸                                                                                                    |
|                                                                                                    | Work number: +1 443-625-5139 Work number: +1 443-625-5139                                                                                  |
|                                                                                                    |                                                                                                    |
| searching for                                                                                                    |                                                                                                    |
| an Internal                                                                                                    |                                                                                                    |

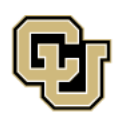

University of Colorado Boulder | Colorado Springs | Denver | Anschutz Medical Campus UNIVERSITY INFORMATION SERVICES Contact UIS Call: (303) 860 4357 Email: help@cu.edu

**TEAMS** 

### TEAMS PHONE

| colleague by name.                                             |                                                                            |
|----------------------------------------------------------------|----------------------------------------------------------------------------|
| 4. Use the / <b>call</b><br>command<br>from the<br>search box. | /call     gab     > ×       Gabrielle Manuel     (GMANUEL) PROGRAM MANAGER |

#### Answering or ending a call

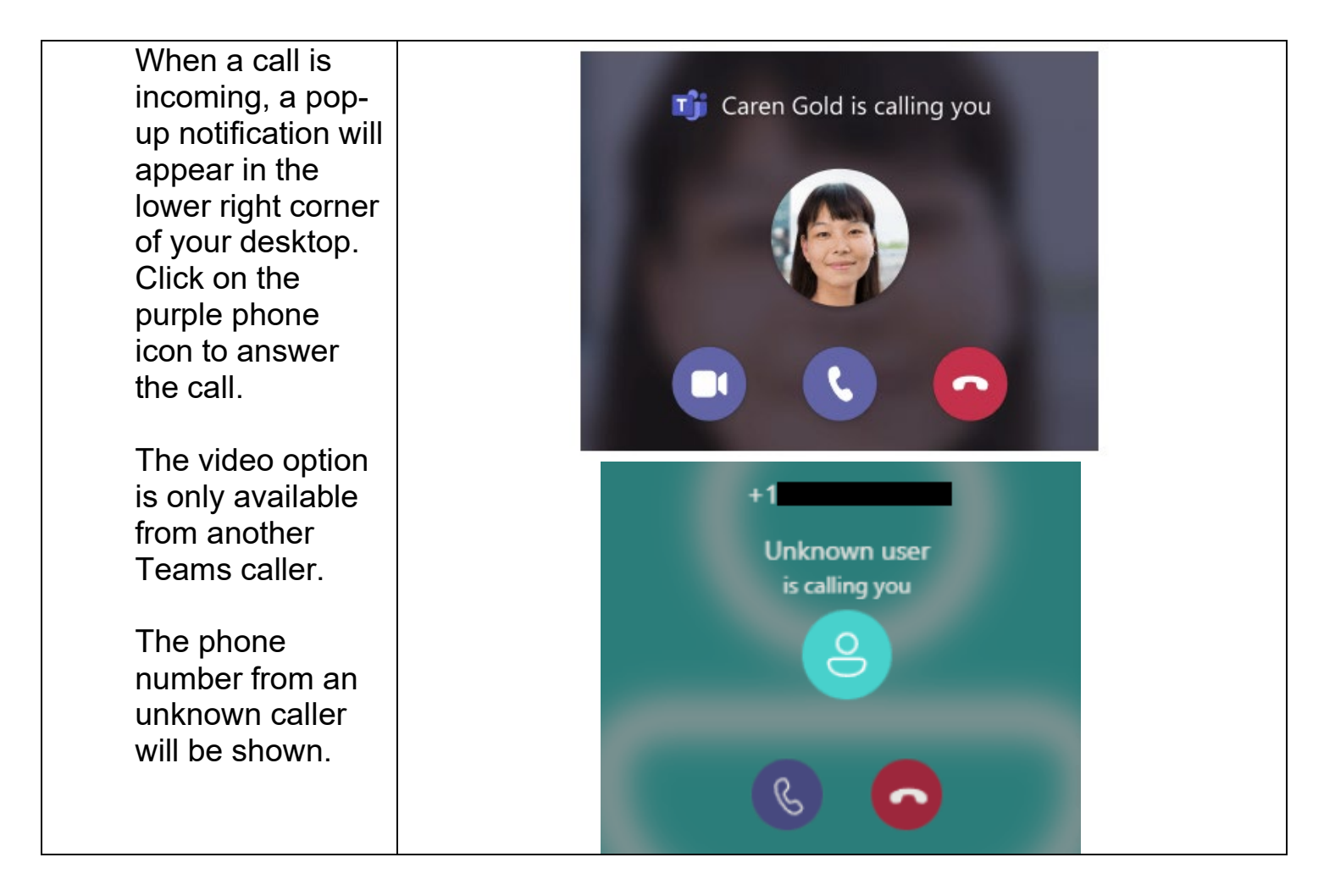

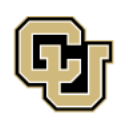

University of Colorado Boulder | Colorado Springs | Denver | Anschutz Medical Campus UNIVERSITY INFORMATION SERVICES

## TEAMS PHONE

| To end an active<br>call, click <b>Leave</b><br>from the control | Dial pad | 00<br>Hold | G→<br>Transfer | O 2<br>People | More | U<br>Mic | • Leave |
|------------------------------------------------------------------|----------|------------|----------------|---------------|------|----------|---------|
| bar across the<br>top of the call<br>window.                     |          |            |                |               |      |          |         |

#### **Using History**

| History will show all calls received.                                                               | History             | All Missed Incoming Voicemail =                   |
|----------------------------------------------------------------------------------------------------|---------------------|---------------------------------------------------|
| initiated or                                                                                        | Christine Esterling | 1m 12s Friday, 4:47<br>PM                         |
| last 30 days.                                                                                       | Gabrielle Manuel    | 3m 33s 5/10                                       |
| Hover your                                                                                          | ACCINELLI JAMES     | ··· & Call                                        |
| mouse over<br>the call entry<br>to make the<br><b>Call</b> button<br>and the "…"<br>menu<br>appear. | Gabrielle Manuel    | Call back 12s 4/30                                |
|                                                                                                    | GABrielle Manuel    | Remove from view<br>53s 4/30<br>Add to speed dial |
|                                                                                                    | Vallorie Petersen   | Add contact 49s 4/27                              |
|                                                                                                    | Vallorie Petersen   | Block 25s 4/22                                    |
|                                                                                                    | Gabrielle Manuel    | 9m 52s 4/20                                       |

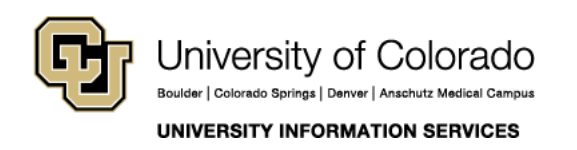

#### Viewing and managing contacts

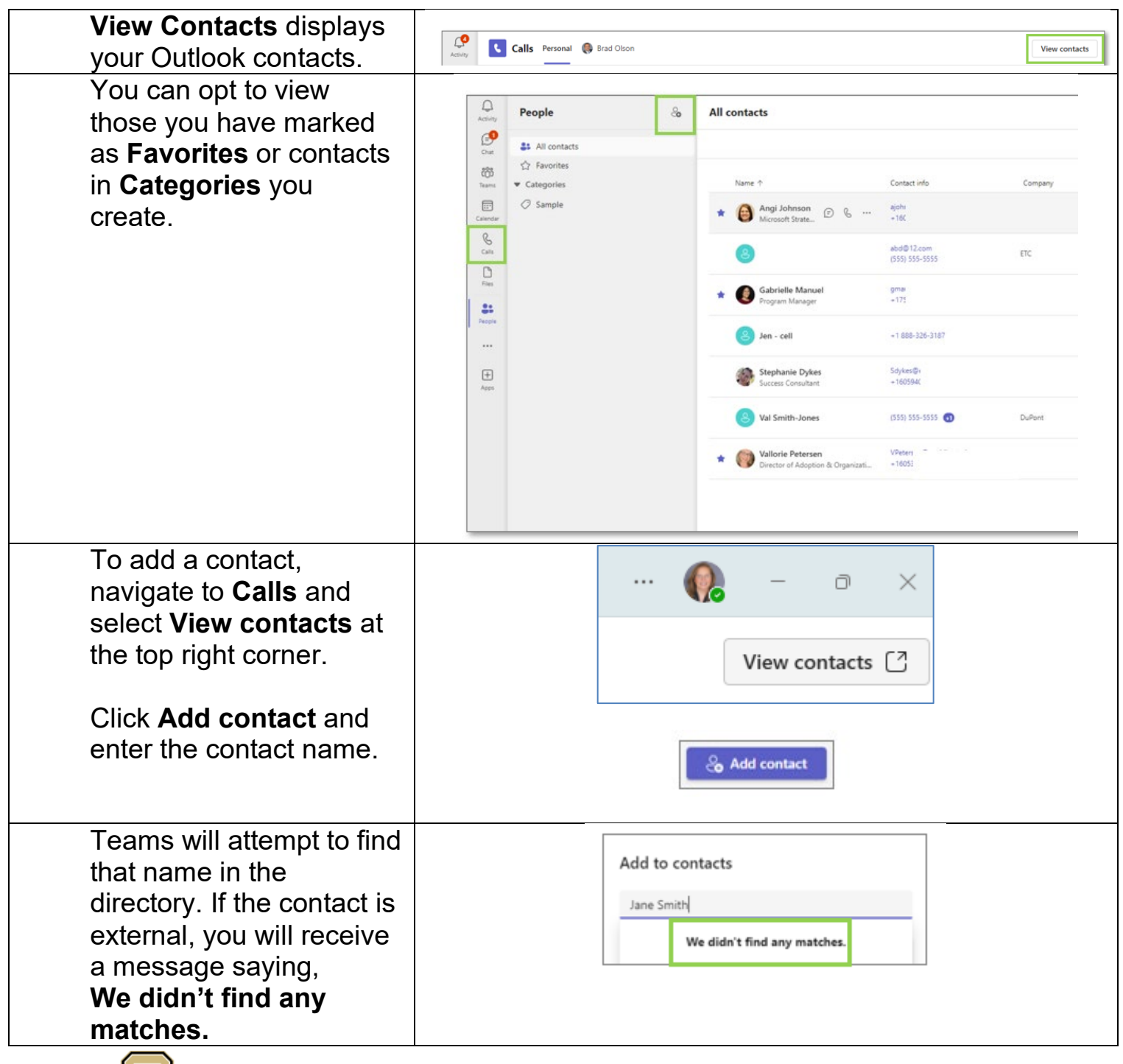

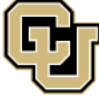

University of Colorado Boulder | Colorado Springs | Denver | Anschutz Medical Campus

UNIVERSITY INFORMATION SERVICES

Contact UIS Call: (303) 860 4357 Email: help@cu.edu

**TEAMS** 

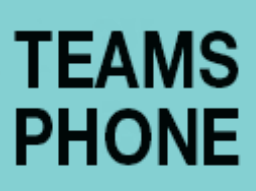

| To proceed, ignore the<br>message, click back into<br>the dialog box and click<br><b>Add</b> .                                                                                                    | Add to contacts Jane Smith Cancel Add                                                                                                    |
|----------------------------------------------------------------------------------------------------|----------------------------------------------------------------------------------------------------|
| Continue entering contact<br>details and click <b>Add</b><br>when complete.                                                                                                    | Add to contacts         Full name*         Jane Smith         Company         Title         Phone*         Cancel                                                                                                    |
| You can add a recent<br>caller to your contacts by<br>navigating to call history,<br>selecting the desired call<br>and then choosing <b>Add</b><br><b>to contacts</b> from the<br><b>More actions</b> menu. | Incoming       Incoming         Incoming       Call         Call       Call         Call       Call         < |

#### Blocking and managing calls

| In your History, click    | RKC                                                                                                    |
|---------------------------|----------------------------------------------------------------------------------------------------|
| the ellipsis next to the  | Vallorie Petersen Call back 49e 12/6/2022                                                                                                    |
| unwanted number           | Angi Johnson Remove from view                                                                                                    |
| and select <b>Block</b> . | Image: Strength of the speed dial     Add to speed dial     Add to speed dial       Image: Strength of the speed dial     Add contact     Add contact |
| added to your             | % Incoming from Peter Watkins     Block     Block     Block                                                                                           |
| blocked list.             | Note: You can only block external callers.                                                                                                    |

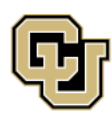

University of Colorado Boulder | Colorado Springs | Denver | Anschutz Medical Campus Contact UIS Call: (303) 860 4357 Email: help@cu.edu

UNIVERSITY INFORMATION SERVICES

### TEAMS PHONE

| To manage your<br>blocked numbers,<br>click the ellipsis in the<br>top right corner of<br>Teams and then click<br><b>Settings</b> . | Enabling Technologies      Settings      Cast                                                                                                    |
|----------------------------------------------------------------------------------------------------|----------------------------------------------------------------------------------------------------|
| In your Settings<br>menu, select <b>Privacy</b> .<br>Then, click <b>Edit</b><br><b>blocked contacts</b> .                           | Settings         Image: Settings         Image: Setings                                                                                                    |
| To unblock a number,<br>click <b>Unblock</b> .                                                                                      | Kerk to settings          Manage blocked people         When you block someone, they can't call you from a one-on-one chat, @mention you in a one-on-one chat, or see your presence.         Image: the set of the set of the set o |

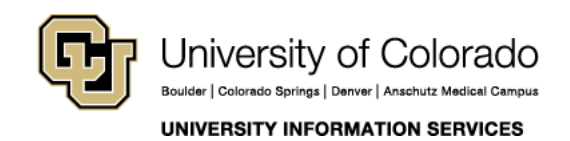

## TEAMS PHONE

#### Voicemail

#### Setting up voicemail

| Click on the ellipsis<br>next to your profile<br>picture in the Teams<br>app. From the<br>dropdown menu,<br>choose <b>Settings</b> .                                                                                           |          | Settings     Cast     GP Feedback     Zoom - (100)% +      Keyboard shortcuts     Download the mobile app                                                                                                    |                                  |
|----------------------------------------------------------------------------------------------------|----------|----------------------------------------------------------------------------------------------------|----------------------------------|
| In the <b>Settings</b> menu, select <b>Calls</b> .                                                                                                    |          |                                                                                                    |                                  |
|                                                                                                    | Settings | Calls                                                                                                    |                                  |
| You have the option<br>to forward all calls to<br>voicemail. Select how<br>many seconds a call<br>should ring before<br>being redirected.<br>Under <b>Manage</b><br><b>voicemail</b> , you have<br>the option to <b>Record</b> |          | Call handling and forwarding     Forward all calls to voicemail     Torward all calls to voicemail     Torward all calls to voicemail     Torward all calls to voicemail     Torward all calls to voicemail     Torward all calls to voicemail     Record a custom greeting     Torward all calls to voicemail     Choose a language for your default greeting | <ul> <li>✓</li> <li>●</li> </ul> |
| a greening.                                                                                                    |          | English (United States)                                                                                                    | ~                                |
| If you do not record a<br>message, an<br>automated message<br>will play in the                                                                                                    |          | Choose what happens when the call is redirected to voicemail<br>Choose what happens when the call is redirected to voicemail<br>Set up text-to-speech customized greeting option ③<br>Your custom greeting<br>Type your greeting message here                                                                                                    | ~                                |
| language selected.                                                                                                    |          |                                                                                                    |                                  |

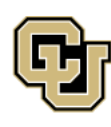

University of Colorado Boulder | Colorado Springs | Denver | Anschutz Medical Campus

UNIVERSITY INFORMATION SERVICES

## TEAMS PHONE

| Choose what<br>happens when a call<br>is redirected to<br>voicemail.                                                                                                    | Choose what happens when the call is redirected to voicemail Choose what happens when the call is redirected to voicemail Let the caller record a message Let the caller record a message or be transferred to someone else Play your greeting and end the call Play greeting then transfer the call to someone else |
|----------------------------------------------------------------------------------------------------|----------------------------------------------------------------------------------------------------|
| You can also set up<br>text-to-speech rather<br>than recording a<br>message or having a<br>standard message<br>play.                                                                                                    | Set up text-to-speech customized greeting option ()<br>Your custom greeting<br>You have reached John Smith at the University of Colorado. I am unable to take your call at the<br>moment. Please leave a message and I'll return your call. Thank you<br>Save                                                        |
| You can create an<br>automated message<br>for when you are out<br>of the office. You can<br>select for Teams<br>Phone to<br>automatically revert to<br>this message when<br>your Outlook<br>automatic replies are<br>on or when you have<br>an out-of-office event<br>on your calendar. | <ul> <li>Manage out-of-office voicemail</li> <li>When should your greeting play</li> <li>All the time</li> <li>When Outlook automatic replies are on</li> <li>When I have an out-of-office event on my calendar</li> </ul>                                                                                           |

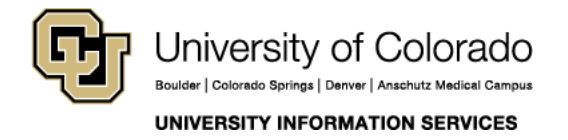

## TEAMS PHONE

#### Listening to and managing voicemail

| To listen to<br>voicemail, go to<br>the <b>History</b>                                                                                                    | <ul> <li>History</li> <li>All Voicemail Ξ</li> </ul>                                                                                                    |
|----------------------------------------------------------------------------------------------------|----------------------------------------------------------------------------------------------------|
| section under<br>Calls and                                                                                                    | Stephanie Dykes Yesterday                                                                                                    |
| Voicemail                                                                                                    |                                                                                                    |
| Click a<br>message to<br>view more<br>information in<br>the <b>Details</b><br>pane, including<br>a transcript of<br>the message,<br>options to<br>contact the<br>sender and an<br>option to play<br>the message. | Details       ×         Image: Second Constant Practice       Success Consultant Sources Practice         Image: Second Constant Practice       Image: Second Constant Practice         Image: Second Constant Practice       Image: Second Constant Practice         Image: Second Constant Practice |
| over a<br>voicemail<br>under <b>History</b> ,<br>you may return<br>the call, initiate<br>a chat (if the<br>caller is part of<br>CU System<br>Administration),<br>or add the<br>caller to your<br>contacts.       | Hayley Mees Hey, Courtney, it's Haley. We're j     RKC   Forwarded t     Hey, Courtney     Call back   Call back   Chat   Mark as unread   Delete   Add to speed dial   Add contact                                                                                                    |

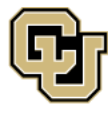

University of Colorado Boulder | Colorado Springs | Denver | Anschutz Medical Campus Contact UIS Call: (303) 860 4357 Email: help@cu.edu

UNIVERSITY INFORMATION SERVICES

## TEAMS PHONE

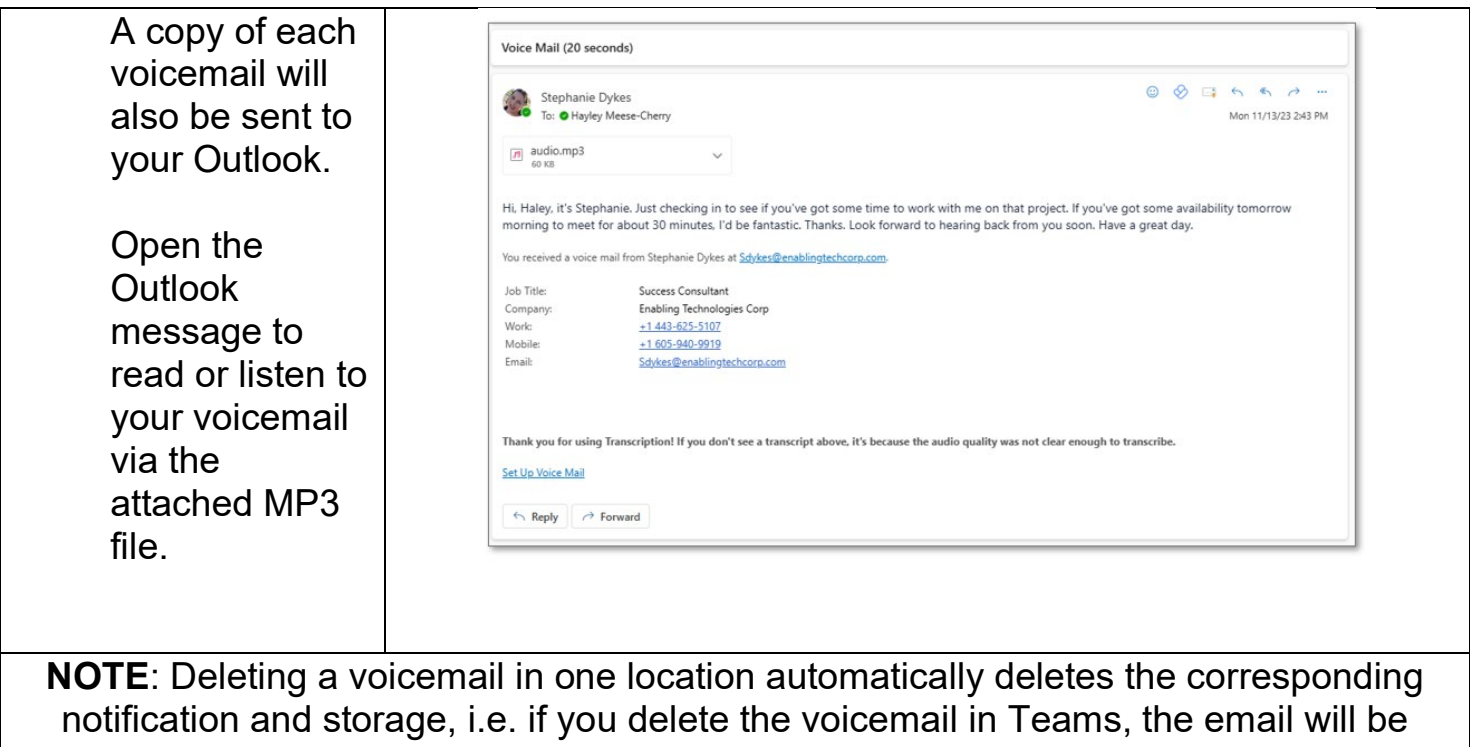

deleted too and vice versa, just as was the case with Cisco Jabber.

#### Forwarding a Voicemail

| The process cannot be    | Voice Mail (5 seconds)                                                                                                    |          | the Deale stre |           |              |
|--------------------------|----------------------------------------------------------------------------------------------------|----------|----------------|-----------|--------------|
| done in Teams itself —   | To O Deirdre O Keating                                                                                                    | C Reply  | Keply All      | → Forward | 2025 4:36 PM |
| it must be done through  | e audio.mp3<br>16 KB                                                                                                    |          |                |           |              |
| email. After a voicemail | When you get a chance, please call me back. Thanks.                                                                                 |          |                |           |              |
| message is recorded,     | You received a voice mail from +1 720-                                                                                              |          |                |           |              |
| the transcript and audio |                                                                                                    |          |                |           |              |
| file are sent to your    | Thank you for using Transcription! If you don't see a transcript above, it's because the audio quality was not clear enough to tran | ascribe. |                |           |              |
| email as a message.      | Set Up Voice Mail                                                                                                    |          |                |           |              |
| You can forward the      |                                                                                                    |          |                |           |              |
| message to another       |                                                                                                    |          |                |           |              |
| colleague by             |                                                                                                    |          |                |           |              |
| forwarding the email.    |                                                                                                    |          |                |           |              |
| -                        |                                                                                                    |          |                |           |              |

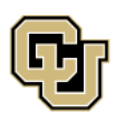

University of Colorado Boulder | Colorado Springs | Denver | Anschutz Medical Campus UNIVERSITY INFORMATION SERVICES

### TEAMS PHONE

#### Moving calls

#### Holding a call

| To place a call on<br>hold, click the <b>Hold</b><br>button from your<br>call window options<br>menu.   | iii<br>Dial pad | lold Gransfer | Chat | <mark>⊖2</mark> ∰<br>People View | y Apps | More        | Camera I                               | <b>Ų</b> ↑<br>Mic Share | C Leave |
|----------------------------------------------------------------------------------------------------|-----------------|---------------|------|----------------------------------|--------|-------------|----------------------------------------|-------------------------|---------|
| While on hold, a<br>timer will run below<br>the caller's image.                                         |                 |               |      | Resum                            | • E    | Break Const | 11 11 11 11 11 11 11 11 11 11 11 11 11 | teave                   |         |
| To retrieve the call,<br>click the <b>Resume</b><br>button that appears<br>after clicking <b>Hold</b> . |                 |               |      | an hold                          |        |             |                                        |                         |         |
|                                                                                                    |                 |               | On h | old 00:11                        |        |             | (                                      | 9                       |         |

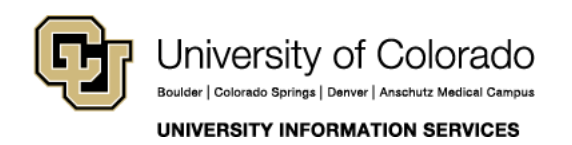

## TEAMS PHONE

#### Navigating multiple calls

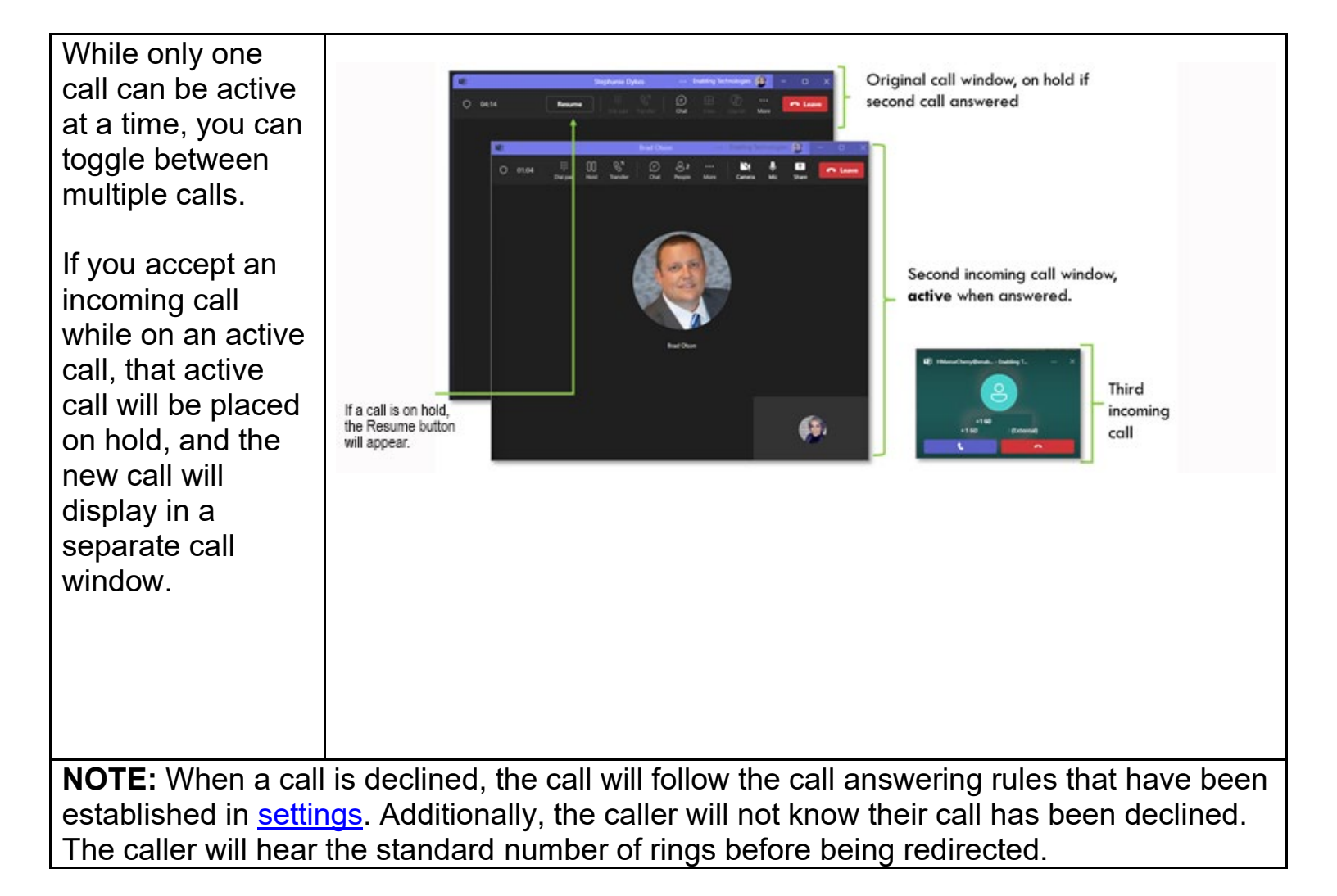

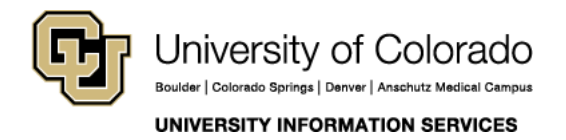

#### Merging calls

While actively on a call, you may combine a new incoming call or make a second outgoing call using the **Merge Calls** function.

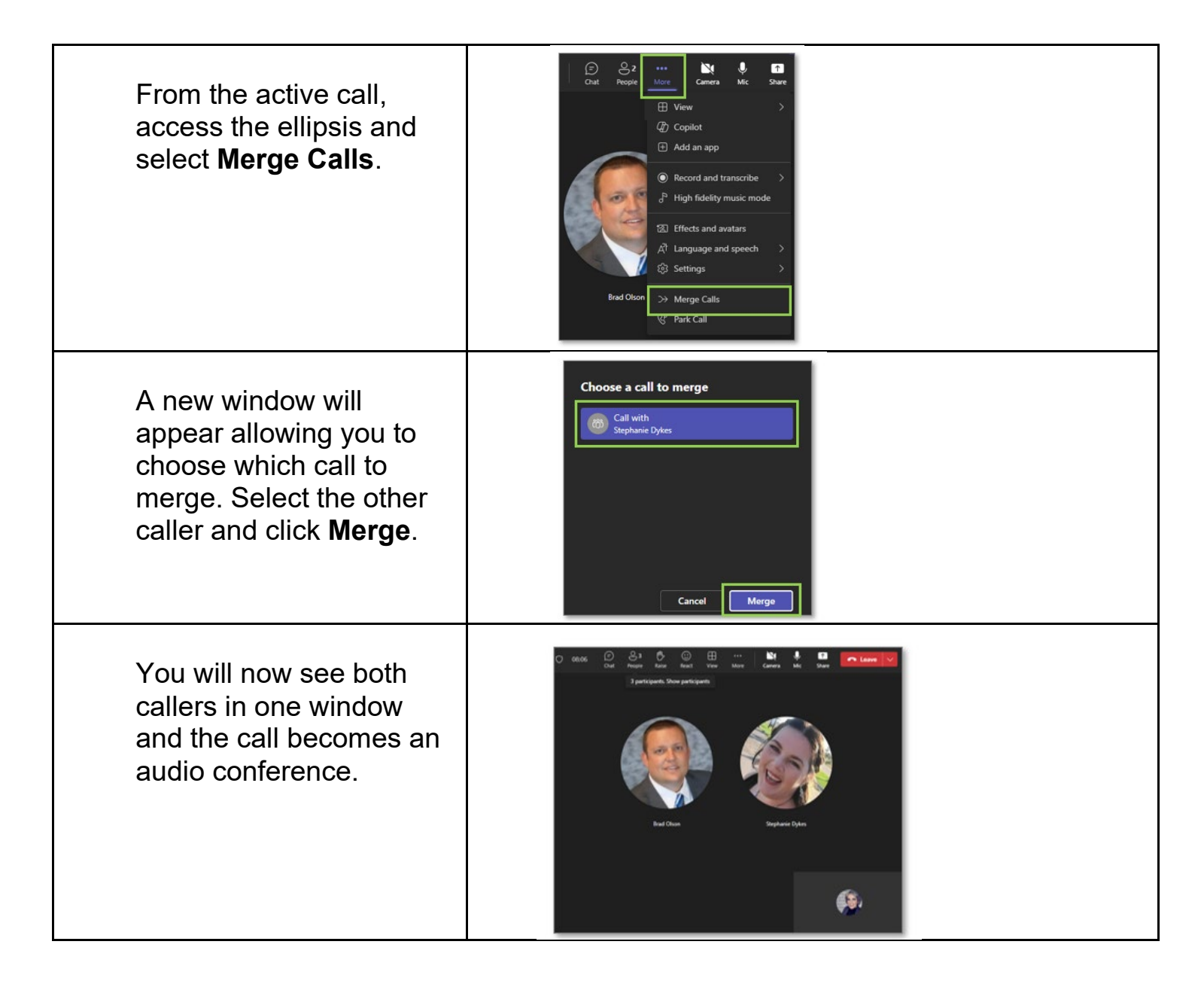

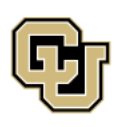

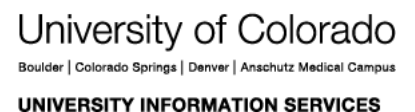

Contact UIS Call: (303) 860 4357 Email: help@cu.edu

**TEAMS** 

### TEAMS PHONE

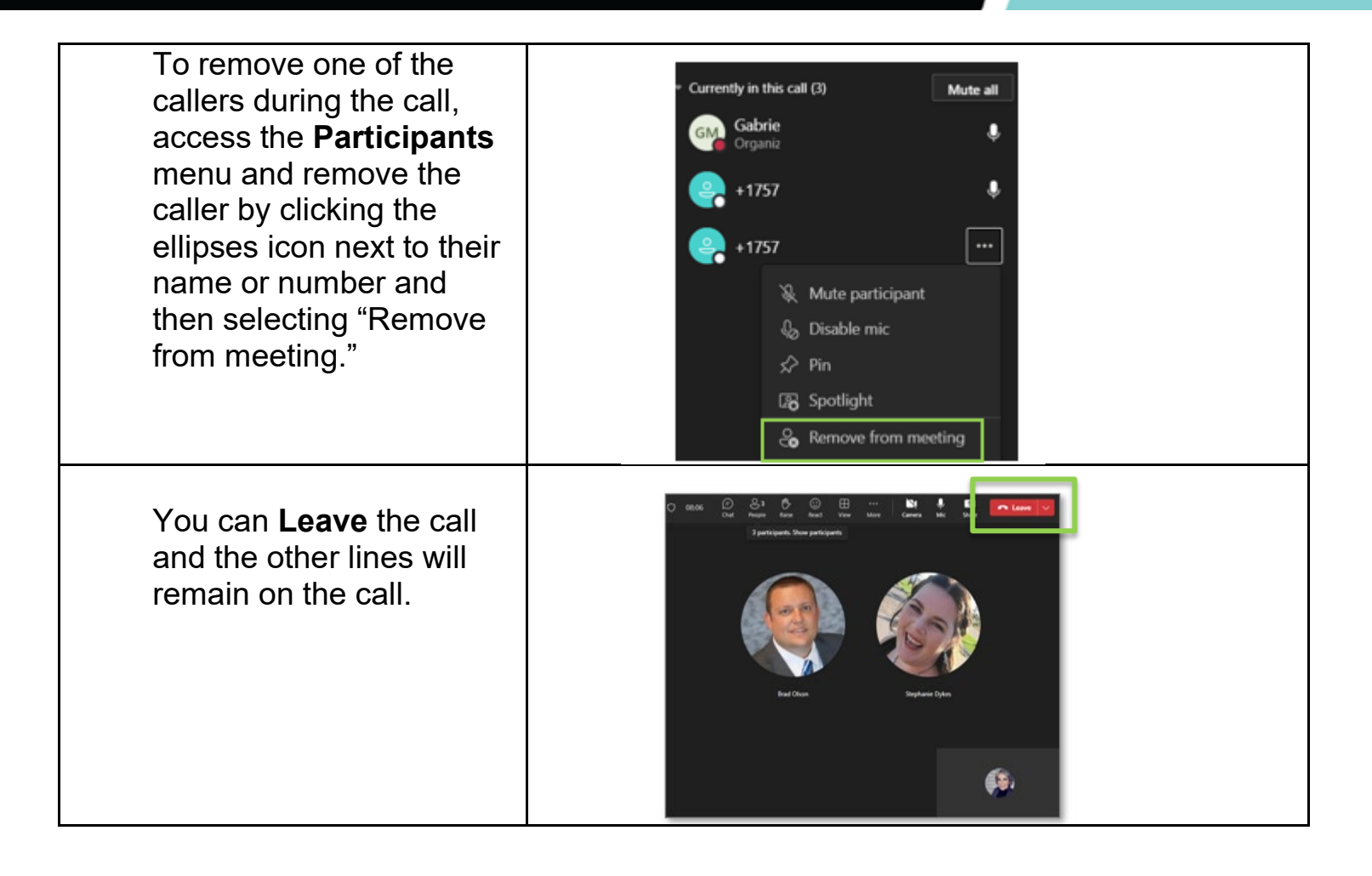

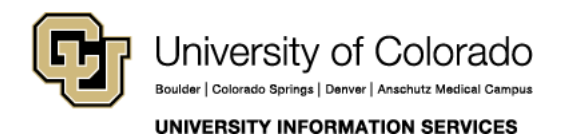

Contact UIS

#### Transferring a call

You have two options when transferring a call: transferring a call to another user without any contact with them or consulting with them before you transfer the call.

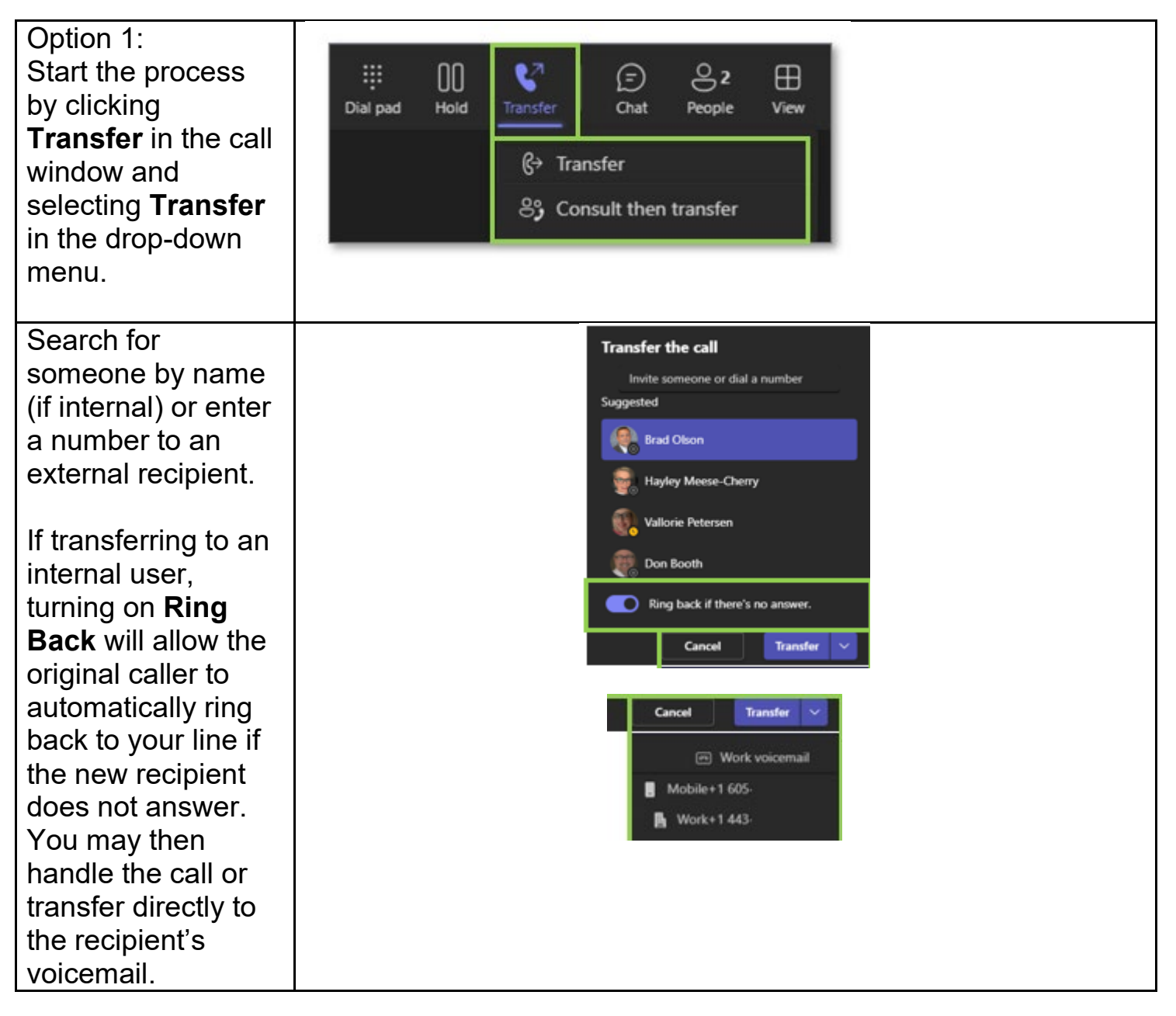

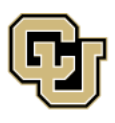

University of Colorado Boulder | Colorado Springs | Denver | Anschutz Medical Campus

UNIVERSITY INFORMATION SERVICES

Contact UIS Call: (303) 860 4357 Email: help@cu.edu

TEAMS

## TEAMS PHONE

| Option 2:<br>Select <b>Transfer</b><br>from the top control<br>bar, then select<br><b>Consult then</b><br><b>transfer</b> .                                                                                                    | iii Dial pad       Hold       Image: Consult then transfer       Chat       People       View         Image: Consult then transfer       Image: Consult then transfer       Image: Consult then transfer       Image: Consult then transfer                                                                                                    |
|----------------------------------------------------------------------------------------------------|----------------------------------------------------------------------------------------------------|
| Again, search for<br>someone by name<br>or enter a number.<br>If the recipient is<br>internal, select<br><b>Chat</b> to start a chat<br>with them.<br>If an audio call is<br>preferred for your<br>consult, click the<br>drop-down menu<br>under <b>Chat</b> to<br>initiate a call. | Choose a person to consult<br>Invite someone or dial a number<br>Peter Watkins<br>Peter Watkins<br>Cancel<br>Chat<br>Chat |
| A separate chat or<br>call window will<br>appear. Select the<br>appropriate transfer<br>option from the top,<br>right corner when<br>ready to transfer<br>the call.<br>The new recipient<br>will see who is                                                                         | Vesterday 9:25 AM   Good morning Peter I wz   Work-1443                                                                                                    |

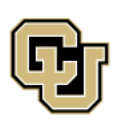

University of Colorado Boulder | Colorado Springs | Denver | Anschutz Medical Campus

UNIVERSITY INFORMATION SERVICES

Contact UIS

### TEAMS PHONE

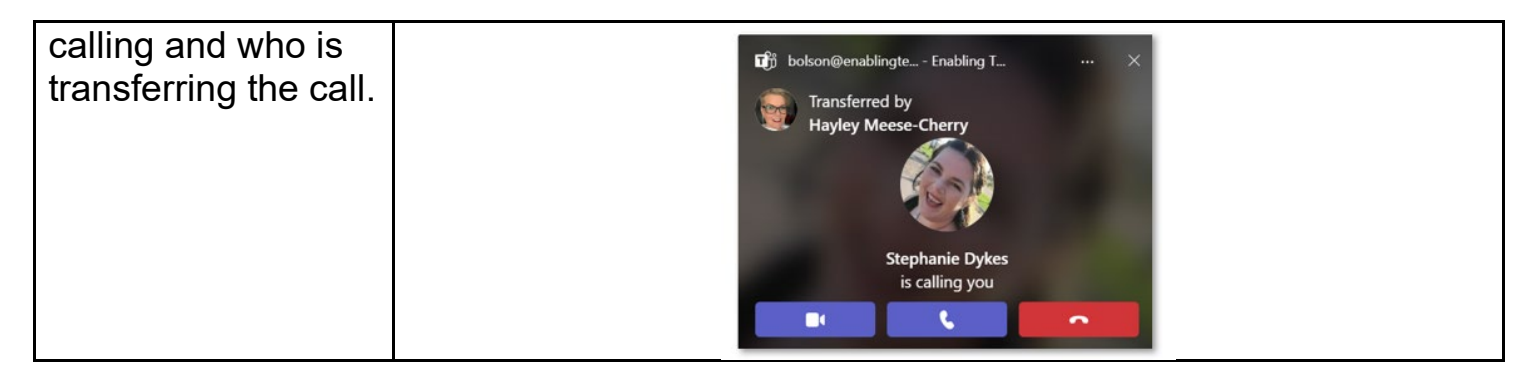

#### Forwarding calls

| To forward your calls,<br>go to the <b>Calls</b> menu<br>under <b>Settings</b> .                                                                                                    | Call handling and forwarding     Forward all calls                                                                                                    |
|----------------------------------------------------------------------------------------------------|----------------------------------------------------------------------------------------------------|
| Toggle the <b>Forward</b><br><b>all calls</b> switch and<br>select from the drop-<br>down menu where<br>they are forwarded.                                                                           | Choose how all your calls will be forwarded Forward to voicemail Forward to voicemail Forward to a new number or contact Forward to call group Forward to delegates       |
| Once you have added<br>a name or number for<br>call forwarding, you<br>cannot add another.<br>Click the X next to the<br>current forwarding<br>selection to change<br>your forwarding<br>destination. | Call handling and forwarding     Forward all calls     Choose how all your calls will be forwarded     Forward to a new number or contact     ✓     Stephanie Dykes     X |

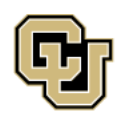

UNIVERSITY INFORMATION SERVICES

### TEAMS PHONE

**NOTE:** The new recipient can see that the call was forwarded and by whom, but the original caller cannot. The new recipient must identify themselves and explain they are taking calls for the intended recipient.

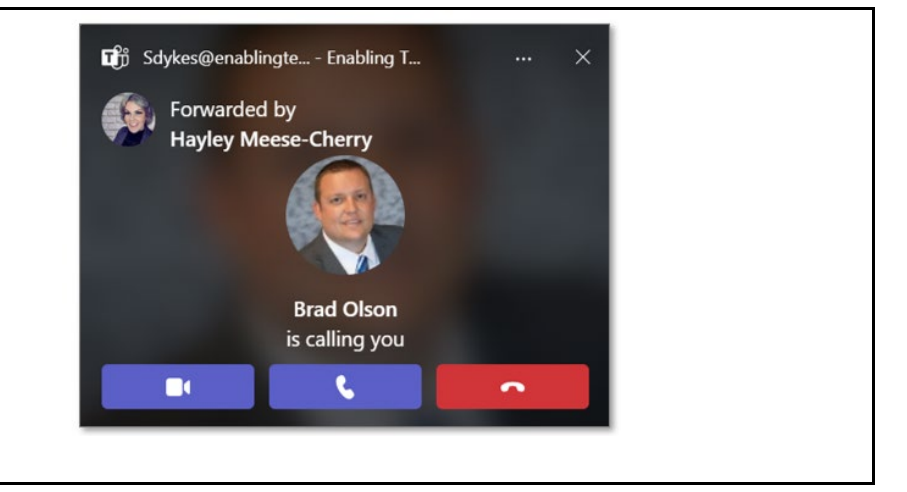

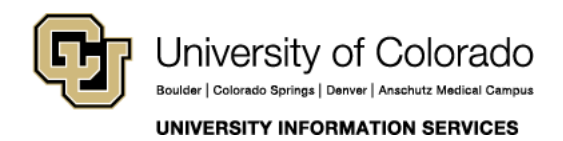

**Contact UIS** Call: (303) 860 4357

## TEAMS PHONE

#### Settings

#### Setting answering rules

Rules are set under Settings > Calls menu.

| Designate where a<br>call should<br>simultaneously ring<br>when it's coming in.                                                      | When you receive a call         Do not ring anyone else         Do not ring anyone else         Also ring a new number or contact         Also ring a call group         Also ring delegates                                      |
|----------------------------------------------------------------------------------------------------|----------------------------------------------------------------------------------------------------|
| Designate what<br>should happen<br>when you do not<br>answer a call.                                                                 | When you can't answer a call         Redirect to voicemail         Do not redirect calls         Redirect to voicemail         Redirect to a new number or contact         Redirect to a call group         Redirect to delegates |
| Designate how long<br>your calls should<br>ring before<br>redirecting to your<br>designated<br>preference. Each<br>ring = 5 seconds. | Ring for this many seconds before redirecting         20 seconds (default)         10 seconds         20 seconds (default)         30 seconds         40 seconds         50 seconds         60 seconds                            |
| Select a unique<br>ring tone for calls<br>for you, forwarded<br>calls or delegated<br>calls.                                         | Choose a ringtone<br>Calis for you<br>Remix V I<br>Forwarded calis<br>Futter V I<br>Delegated calis<br>Drip Drop V I                                                                                                    |

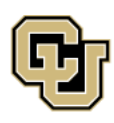

Call: (303) 860 4357 Email: help@cu.edu

UNIVERSITY INFORMATION SERVICES

#### Creating a secondary ringer

If you use a headset and want to hear an incoming call from both your headset and your computer, you can create a secondary ringer.

| Click the ellipsis at the<br>top of Teams and go to<br><b>Settings</b> . | 응왕 Settings<br>Cast<br>(?) Help     | Enabling                                                      |                                         |   |
|--------------------------------------------------------------------------|-------------------------------------|---------------------------------------------------------------|-----------------------------------------|---|
| Click Privacy > Devices                                                  |                                     |                                                               |                                         |   |
| and in the Secondary                                                     | Settings                            | Devices                                                       |                                         |   |
| ringer section, select the                                               | See General                         | Spatial audio ①                                               |                                         |   |
| device from the drop-                                                    | General     Accounts and orgs       | More immersive sound in meetings. Available with Together mod | e, Gallery and Speaker view. Learn more |   |
| down menu to ring along                                                  | C Privacy                           |                                                               |                                         |   |
| with your headset.                                                       | Q Notifications and activity        | Secondary Pinger                                              |                                         |   |
| -                                                                        | 7. Appearance and accessibility     | Secondary Kinger                                              |                                         |   |
|                                                                          |                                     | None                                                          |                                         |   |
|                                                                          | Files and links                     | ✓ None                                                        |                                         |   |
|                                                                          | Calls     Calls     Calls     Calls | (046d:0ab7)                                                   |                                         | I |
|                                                                          | Devices                             | Headphones (Realtek High Definition                           | Logitech Webcam C930e                   |   |
|                                                                          | B Recognition                       | Audio(SST))                                                   |                                         | I |
|                                                                          |                                     | Speakers (Realtek High Definition<br>Audio(SST))              |                                         | I |
|                                                                          |                                     | LANK TO LAN CO                                                |                                         |   |
|                                                                          |                                     | <u>ې</u>                                                      | •                                       | 1 |
|                                                                          | L                                   |                                                               |                                         |   |

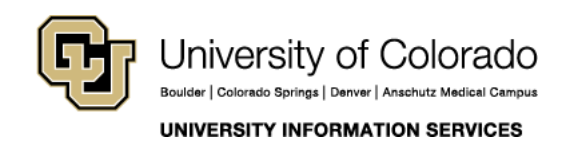

Contact UIS Call: (303) 860 4357 Email: help@cu.edu

**TEAMS** 

## TEAMS PHONE

#### Silencing calls

There are multiple ways to prevent calls from coming through Teams. Here are four options, with the fourth being the most popular option.

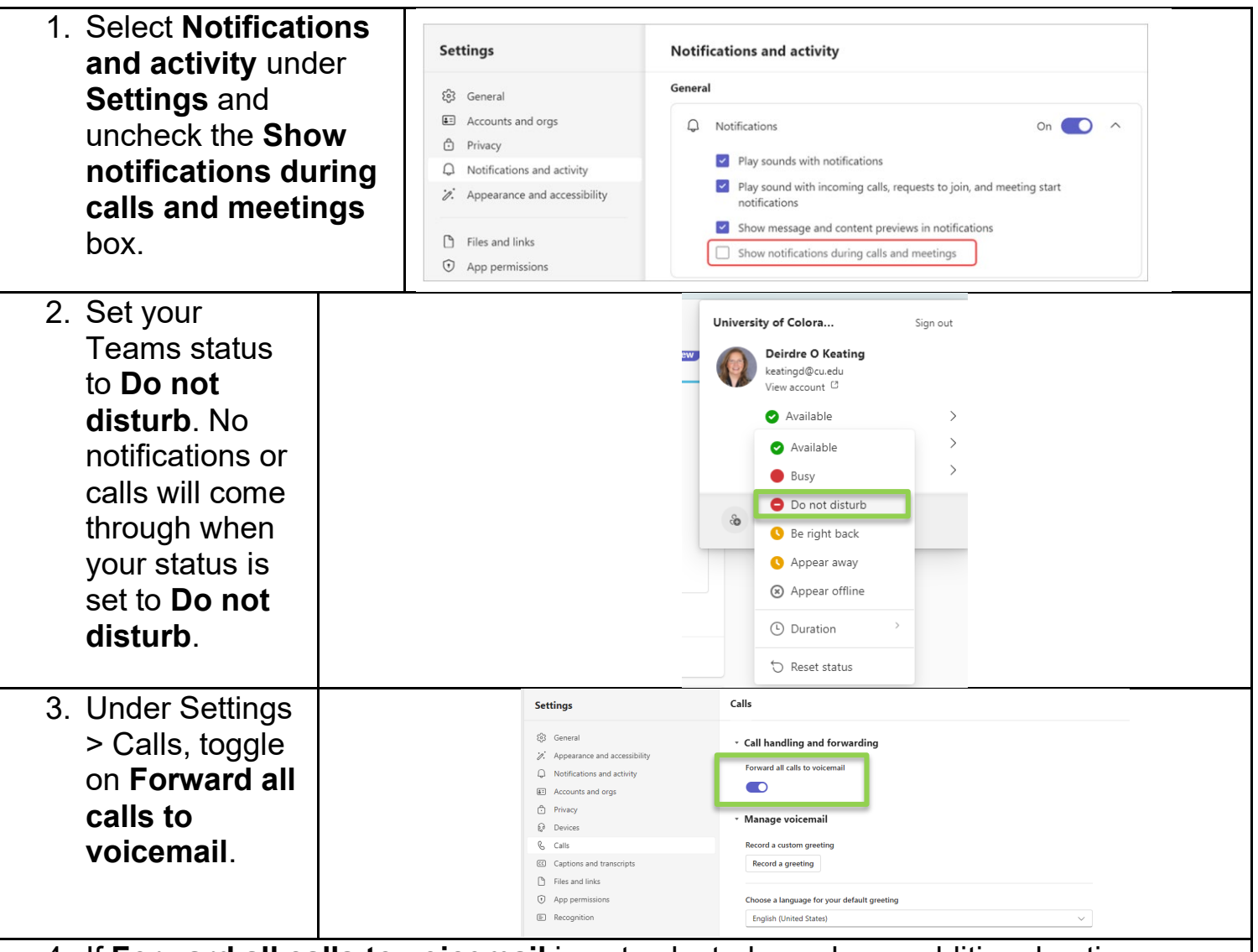

4. If Forward all calls to voicemail is not selected, you have additional options. Select Redirect as if call is unanswered from the drop-down menu under When you're in a call and receive another call. Under When you can't answer a call, select Redirect to voicemail.

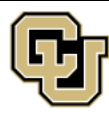

### TEAMS PHONE

When you can't answer a call

Redirect to voicemail

Do not redirect calls

Redirect to voicemail

Redirect to a new number or contact

- 5. <u>Schedule Quiet Time</u>, which will disable notifications on your mobile device during your selected time.
- 6. Turn off call notifications on your mobile device by tapping your profile in the top left corner in the app and selecting **Notifications**. Tap **General Activity** to receive a list of activity types and toggle switches for each. Finally, locate the toggle for **Calls** and switch it to the off position. This will prevent all call notifications from coming through, regardless of Quiet Time settings.

| ×        | Notifications          |         |   |
|----------|------------------------|---------|---|
| Notify r | ne for                 |         |   |
| Q        | General activity       |         | > |
| Ē        | Channels               |         | > |
|          | Meetings               |         | > |
| Block n  | otifications           |         |   |
| Ę,       | During quiet time      | Allowed | > |
| Ē        | When active on desktop | Allowed | > |
| S        | When in meetings       | Allowed | > |

| <             | General activity |  |
|---------------|------------------|--|
| Notify me for |                  |  |
| Chats         |                  |  |
| Channels      |                  |  |
| Calls         |                  |  |
| Mentions      |                  |  |
| Reactions     |                  |  |
| Suggestions   |                  |  |
| Tasks         |                  |  |

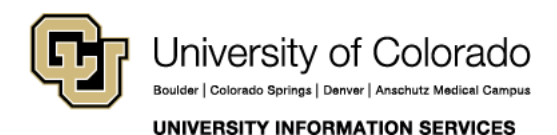

## TEAMS PHONE

#### Scheduling quiet time on the mobile app

Quiet Time allows you to specify the hours and days you do not want to receive notifications from Teams on your mobile device. Quiet Time is not available on the desktop version of Teams. **NOTE**: If you have multiple mobile devices with the Microsoft Teams app installed, there is no synchronization of Quiet Hours settings between those devices.

During quiet time, you won't receive sound or push notifications from Teams on your mobile device. However, when you open the Teams app, you will still be able to view new messages or see activity notifications.

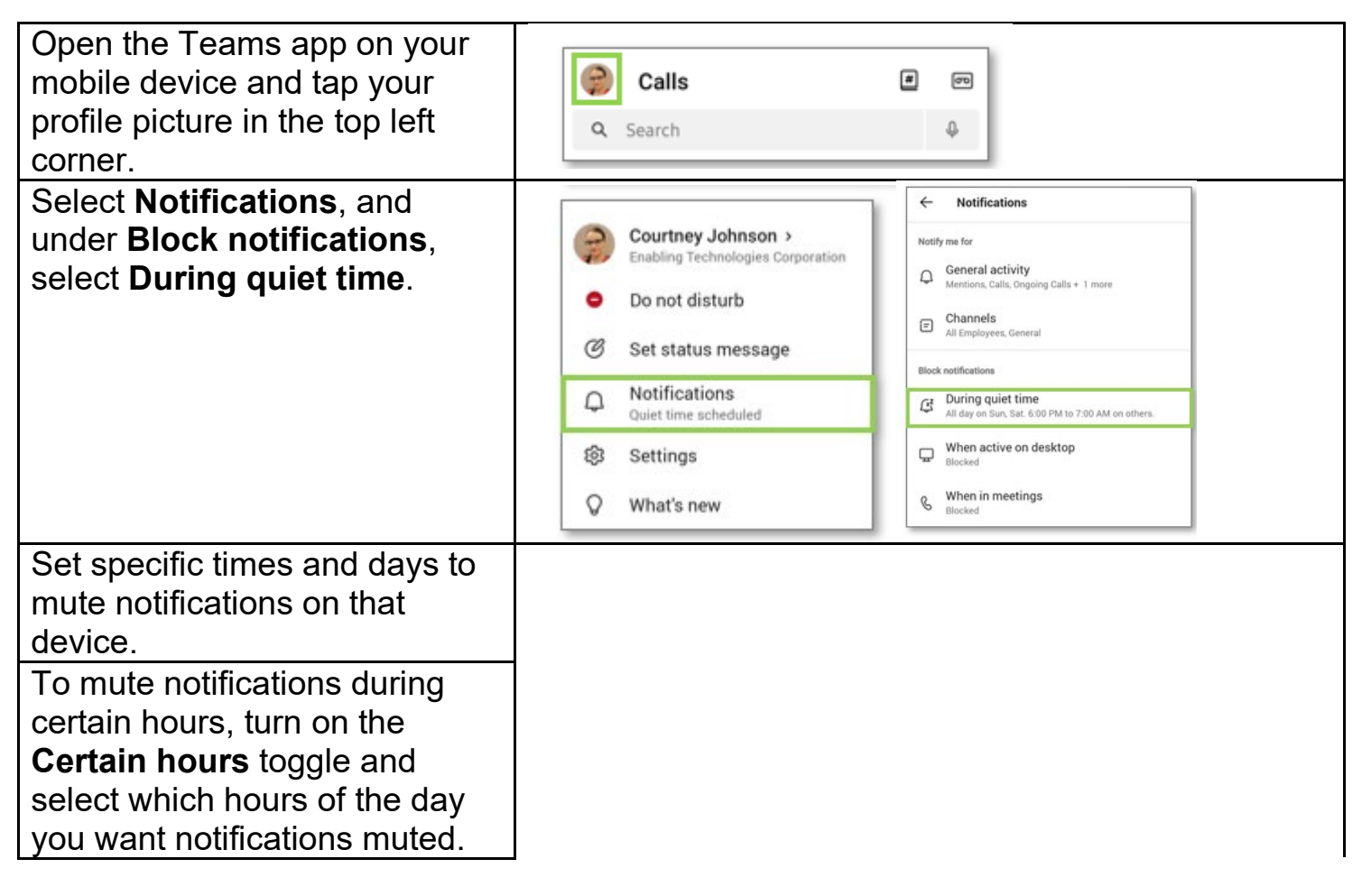

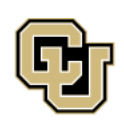

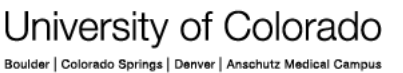

UNIVERSITY INFORMATION SERVICES

Contact UIS

## TEAMS PHONE

To mute notifications during select days, turn on the **All Days** toggle and select which days of the week you want notifications muted.

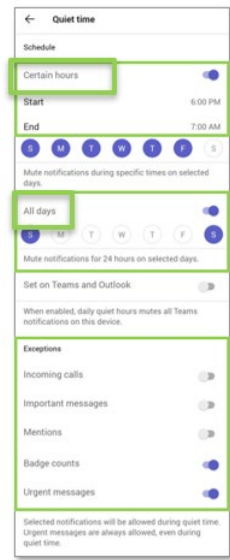

Other people won't know if your notifications are muted. To let others know you're unavailable or when you'll return, set a status message in Teams. If you are an Android user, under **Exceptions**, choose which notifications you would like to allow through during your set quiet time.

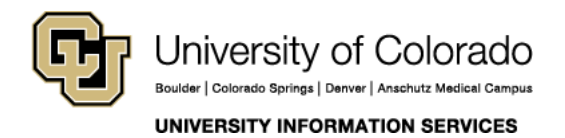

## TEAMS PHONE

#### Setting your e911 location

To support secure, remote work, Microsoft has a location feature in Teams. Adding or confirming your location in Teams is designed to get the fastest emergency response if you dial 911 using Teams Phone.

| On the bottom-left corner<br>of the Calls menu, below<br>the dial pad, there is an<br>option to indicate your<br>location. This may be<br>prefilled with an address or<br>say <b>Location not</b><br><b>detected</b> . | An address<br><ul> <li>123 Alaska Ave, Fairbanks, AK</li> <li>In 1 call group</li> <li>G→ Don't forward</li> <li>G→ Jabra Speak 710</li> </ul>                                                                                                    | Image: Speak state state         Image: Speak state         Image: Speak state |
|----------------------------------------------------------------------------------------------------|----------------------------------------------------------------------------------------------------|----------------------------------------------------------------------------------------------------|
| Click the drop-down menu<br>next to the location option<br>and select <b>Edit</b> or <b>Add</b> to<br>manually confirm an<br>address (do this even if the<br>address is correct).                                      | Current emergency location         Image: Current emergency location         Image: Current emergency location | Experience if an<br>address is listed.<br>Experience if "location<br>not detected" is shown.                                                                                                    |
| Click <b>Search for a</b><br><b>location</b> and type your<br>address. If it populates,<br>select it and click <b>Confirm</b> .<br>If it doesn't populate, enter<br>it manually.                                       | Address<br>Search for a location<br>Enter address manually                                                                                                    |                                                                                                    |
| If you are at 1800 Grant St.,<br>add or edit in Location Servi                                                                                                    | your location will be detected based on yo ces.                                                                                                    | our IP address and there is no need to                                                                                                    |

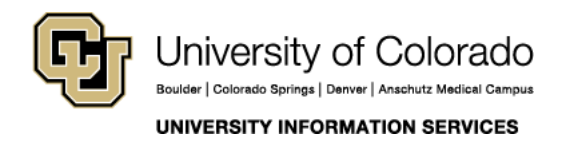

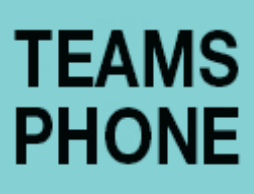

#### Troubleshooting with Device Settings and Call Health

If you experience poor audio or video quality, use the **More** menu to view Device settings and Call Health.

| Device settings     Audio Settings   Audio devices   Custom Setup   Speaker   Headphones (Realtek High   Definition Audio(SST))   Ome   Microphone   Microphone   Microphone                                                                                                    |
|----------------------------------------------------------------------------------------------------|
| Spatial audio ①<br>More natural, immersive sound. Learn more<br>Noise suppression ①<br>Choose Low if you want others to hear<br>music. Learn more<br>High $\checkmark$                                                                                                    |
| Call health       ×         Your call is receiving data. Most metrics refresh       *         Your 15 seconds.       *         Last updated at: 4:14/23 PM       *         Network       *         Round trip time: 23.00 ms       *         Received packet loss: 0.00%       *         View more network data       *         Audio       *         Sent bitrate:       *         Received Jitter: 7.70 ms       *         View more audio data       *         View more audio data       * |
|                                                                                                    |

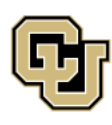

University of Colorado Boulder | Colorado Springs | Denver | Anschutz Medical Campus UNIVERSITY INFORMATION SERVICES

## TEAMS PHONE

#### **Delegating calls**

#### Creating a call delegate

Assign delegate permissions to a peer to make and receive calls on your behalf.

| <ol> <li>Click the ellipsis to go to<br/>Settings.</li> </ol>                                                                                                    | Enabling<br>Enabling<br>Enabling<br>Cast<br>P Help<br>>                                                                                                    |
|----------------------------------------------------------------------------------------------------|----------------------------------------------------------------------------------------------------|
| 2. Select Calls and scroll to<br>the Manage delegates<br>section. If this is your first<br>delegate, click Add a<br>delegate. If you already<br>have one or more<br>delegates, click Edit.     | <ul> <li>Manage delegates         Delegates can make and receive calls on your behalf. They'll be notified when you change call settings to send your calls to them.         Add a delegate     </li> <li>Manage delegates         Delegates can make and receive calls on your behalf. They'll be notified when you change call settings to send your calls to them.     </li> <li>Delegates can make and receive calls on your behalf. They'll be notified when you change call settings to send your calls to them.     </li> </ul>                                                                                                    |
| <ol> <li>Begin typing the name of<br/>your delegate and click<br/>their name when it<br/>appears.</li> </ol>                                                                                   | Calls > Manage delegates Manage delegates Delegates can receive and make calls on your behalt. Once you add a delegate, select them to choose what they can do. Add a delegate wited wited Water Process (Water Process (Water Decise of Adoption B. Organizational Owange Menagement) (Water Decise of Adoption B. Organizational Owange Menagement)                                                                                                    |
| <ol> <li>Select the appropriate<br/>permissions. The<br/>delegate will be notified<br/>via chat that they have<br/>been added as a<br/>delegate and what their<br/>permissions are.</li> </ol> | Calls       > Manage delegates         Manage delegates       Dilegates can receive and make calls on your behalf. Once you add a delegates select them to choose what every cando.         Dilegates can receive and make calls on your behalf. Once you add a delegates select them to choose what every cando.       Dilegates can receive and make calls on your behalf. Once you add a delegates select them to choose what every cando.         Calls       > Kad selegate         Type a name       Prove delegates         Voor delegates       Prove delegates         Conge call and delegates settings       Prove you can:         Orange calls on their behalf       Receive calls on their behalf         Orange call and delegates settings       Prok up held calls         Orange chair call and delegates settings       Prok up held calls |

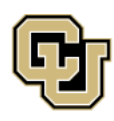

University of Colorado Boulder | Colorado Springs | Denver | Anschutz Medical Campus Contact UIS Call: (303) 860 4357 Email: help@cu.edu

UNIVERSITY INFORMATION SERVICES

#### Being a call delegate

When someone else has added you as a delegate, depending on the granted permissions, you may update their call settings as needed.

| 1. Click the ellipsis<br>and then<br><b>Settings</b> .                                                                             | Enabling<br>Sign Settings<br>Cast<br>(?) Help<br>>                                                                                                    |
|----------------------------------------------------------------------------------------------------|----------------------------------------------------------------------------------------------------|
| 2. Select <b>Calls</b> . At<br>the top, you will<br>see your own<br>profile as<br>"Personal"                                       | Settings  Settings  General  Calls Personal  Brad Olson                                                                                                    |
| alongside the<br>name and Teams<br>icon of anyone<br>you delegate for.                                                             | <ul> <li>Accounts and orgs</li> <li>Privacy</li> <li>Notifications and activity</li> <li>Appearance and accessibility</li> <li>Files and links</li> <li>Calls</li> <li>Calls</li> <li>Captions and transcripts</li> <li>Devices</li> <li>Recognition</li> </ul>                                                                                                    |
| 3. Click on the<br>delegator you<br>wish to manage<br>and update their<br>settings as<br>appropriate and<br>as you have<br>access. | Calls Proceed   Image: Antibility and Conversions   Image: Antibility and Conversions <tr< td=""></tr<> |

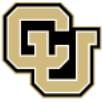

University of Colorado Boulder | Colorado Springs | Denver | Anschutz Medical Campus

UNIVERSITY INFORMATION SERVICES

Contact UIS Call: (303) 860 4357 Email: help@cu.edu

**TEAMS** 

#### Making and receiving calls as a delegate

When you are added as a delegate, a new tab with the name of the person you are supporting will show to the right of **Personal** on the **Calls** tab.

After clicking the name of person you are representing, you can then dial as them and view their call history. In the example below, Hayley has added Stephanie as her delegate. After clicking Hayley's name at the top, Stephanie can dial as Hayley.

| Vallorie Pet | ersen × |      | Type a nam | e or number |      | <ul> <li>History</li> </ul> | All     |
|--------------|---------|------|------------|-------------|------|-----------------------------|---------|
| 1            | 2       | 3    | 1          | 2           | 3    | Brad, Hayley<br>& Outgoing  | 9:55 AM |
|              | ABC     | DEF  |            | ABC         | DEF  | Brad Olson                  | 9:45 AM |
| 4            | 5       | 6    | 4          | 5           | 6    |                             |         |
| GHI          | JKL     | MNO  | GHI        | JKL         | MNO  |                             |         |
| 7            | 8       | 9    | 7          | 8           | 9    |                             |         |
| PQRS         | TUV     | WXYZ | PQRS       | TUV         | WXYZ |                             |         |
| *            | 0       | #    | *          | 0           | #    |                             |         |

When calling a person on behalf of another person, they will receive notification that you are calling on behalf of that person, as seen in this example.

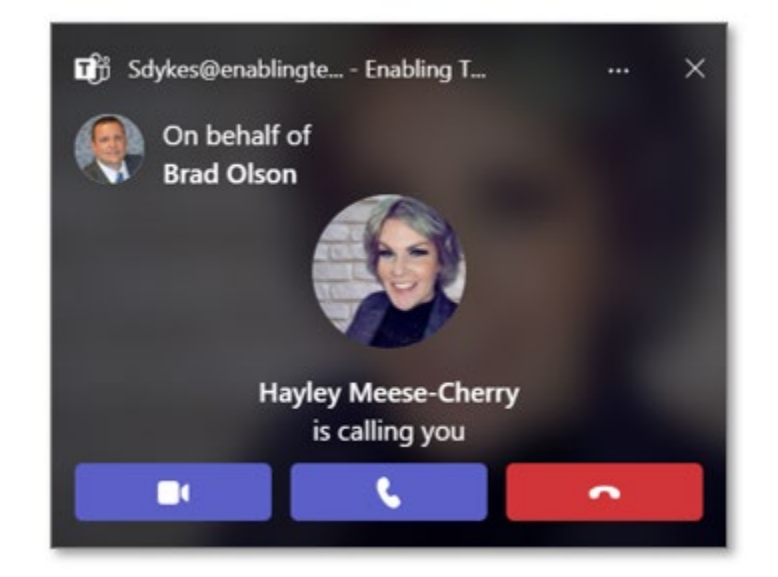

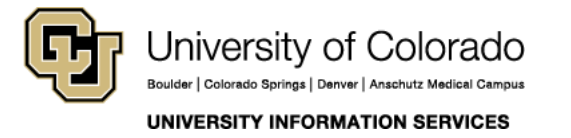

Contact UIS Call: (303) 860 4357 Email: help@cu.edu

**TEAMS** 

## TEAMS PHONE

#### **Shared lines**

#### Creating call groups

Call groups let users share their incoming calls with colleagues so they can answer calls that occur when the user is unavailable. This is similar to a shared email that a team might use, e.g. <u>es.communications@cu.edu</u>.

| Click on the ellipsis, then <b>Settings</b> .                                                                                                  | Enabling<br>Settings<br>Cast<br>() Help                                                                                                    |
|----------------------------------------------------------------------------------------------------|----------------------------------------------------------------------------------------------------|
|                                                                                                    |                                                                                                    |
|                                                                                                    |                                                                                                    |
| Click the <b>Calls</b> menu, scroll<br>down to the <b>Manage call group</b><br>section and click the <b>Add a call</b><br><b>group</b> button. | Settings         Image: Settings         Image: Seting |
| Begin typing the names of those                                                                                                    | Calls > Manage call group                                                                                                    |
| to be in the call group and select<br>as the names appear. Then,<br>designate the ring order.                                                  | Manage call group     Ring: In the order below       Call group members can receive calls on your behalf. Select members to be in your call group and then forward to them whenever you need to.     Ring order       Add a call group member     In the order below     ✓                                                                                                    |
| Note: Call groups of 5 or fewer                                                                                                    | Type a name                                                                                                    |
| people may designate                                                                                                    | Group members Fung: Everyone at once 😒                                                                                                    |
| Everyone at once or in the                                                                                                    | 🙀 Valorie Potersen 🐵                                                                                                    |
| order below.                                                                                                    | Erad Olicon                                                                                                    |
| Call groups of 6-25 members                                                                                                    | Stephanie Dykes                                                                                                    |
| at once.                                                                                                    | Con Booth                                                                                                    |
|                                                                                                    | 🗱 Derek Kruger 💿                                                                                                    |
|                                                                                                    | Cerek MacDonald                                                                                                    |
|                                                                                                    |                                                                                                    |

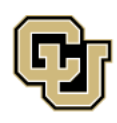

Call: (303) 860 4357 Email: help@cu.edu

UNIVERSITY INFORMATION SERVICES

#### Call queues and shared lines

Departmental teams that want to use shared lines or call queues should contact UIS first.

To help differentiate between calls to you directly or calls coming from a shared line or call queue, Teams will display a note on a pop-up banner indicating the source of the call. This allows you to answer the call with the appropriate greeting.

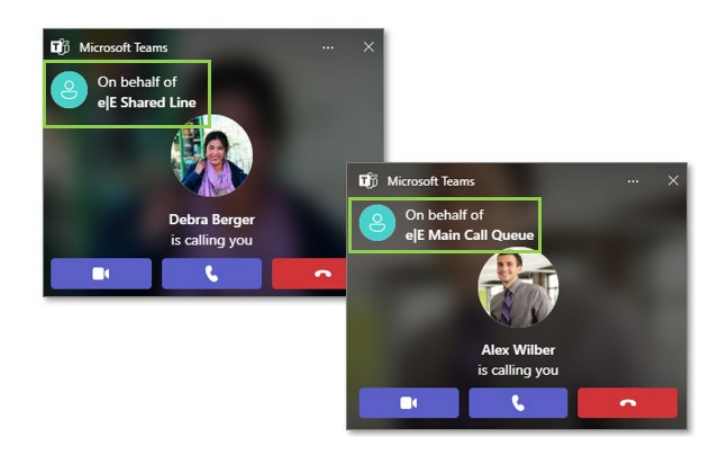

In your call history, you will see activity for calls associated with your personal number as well as those associated with any call queue or shared line you support.

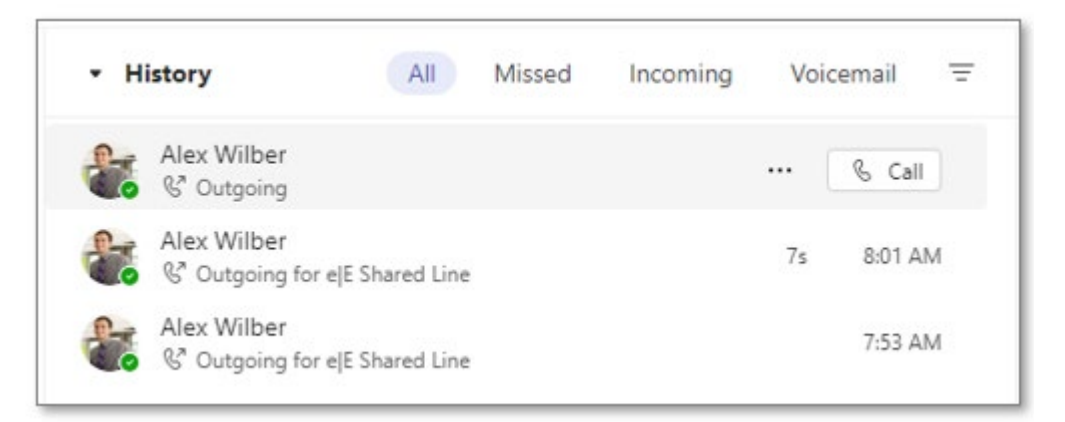

The line below the person's name or number indicated the shared line the call came from. If there is no shared line name, the call was associated with that caller's direct number.

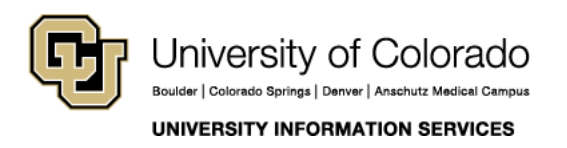

Contact UIS Call: (303) 860 4357 Email: help@cu.edu

**TEAMS** 

## TEAMS PHONE

#### Voice-enabled channel

As a team manager of a voice-enabled channel, you can add members to your Team, and they will be added to the call queue as well.

| Start by selecting <b>Teams</b> in<br>the left-hand Teams menu.<br>Click on the <b>ellipsis</b> to the<br>right of the relevant team<br>name. | Activity   Activity   Chat   * Your teams   * EM elf: Main Call Queue   * EM elf: Main Call Queue                                                                                                    |
|----------------------------------------------------------------------------------------------------|----------------------------------------------------------------------------------------------------|
| Selected <b>Add member</b> .                                                                                                    | Calendar   Calendar   Calen                                                                                                    |
| Start typing the name of the<br>individual you want to add,<br>select them and click <b>Add</b> .<br>When complete, click <b>Close.</b>       | Add members to eJE Main Call Queue<br>Start typing a name. distribution list. or security group to add to your team. You can<br>also add people outside your organization as guests by typing their email addresses.<br>Mex Wilber × Add<br>Close                                                                                                    |
| Next to the person's name,<br>click member, and choose if<br>you would like that person to<br>be a member or owner.                           | Add members to eJE Main Call Queue         Start typing a name, distribution list, or security group to add to your team. You can also add people outside your organization as guests by typing their email addresses.         Start typing a name or group       Add         Image: Alex Wilber       Image: Alex Wilber         ALEXW       Image: Alex Wilber         Image: Alex Wilber       Image: Alex Wilber         Image: Alex Wilber |

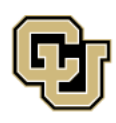

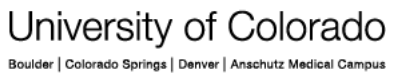

Contact UIS Call: (303) 860 4357 Email: help@cu.edu

UNIVERSITY INFORMATION SERVICES

## TEAMS PHONE

#### Sharing voicemail in Outlook

If the main line or call queue that you manage has a voicemail tied to it, you will be added to a new group in Outlook.

If the call queue/shared line you support does <u>not</u> use a voice-enabled channel in Teams, you will only access the voicemail via the group mailbox in Outlook, and all members of the call queue will have access.

| group name that<br>matches the name of<br>the call queue.                                                                                    | Cg Junk Email  Archive  Notes  Conversation History                                                                                                    | E e E Main Call Queue ☆<br>Private group • 3 members<br>▷ Send email                                                                                      |                                                                                |
|----------------------------------------------------------------------------------------------------|----------------------------------------------------------------------------------------------------|----------------------------------------------------------------------------------------------------|--------------------------------------------------------------------------------|
|                                                                                                    | Create new folder                                                                                                    | Inbox                                                                                                    | 0                                                                              |
|                                                                                                    | In-Place Archive -Debra Berger     Groups         88 e[E Shared Line 1         89 e]E Main Call Queue 2                                                                                                    | Debra Berger<br>Shared Voicemail (e E Main C<br>Hi, this is Deborah. And I was j<br>audio.mp3                                                             | ☞ Ø<br>a 6:51 AM<br>just calling                                               |
|                                                                                                    |                                                                                                    |                                                                                                    |                                                                                |
| Voicemail-related<br>emails will contain a                                                                                                   | Shared Voicemail (e[E Main Call Queue)                                                                                                    |                                                                                                    | 01-Q-                                                                          |
| Voicemail-related<br>emails will contain a<br>printed transcript and<br>an MP3 attachment<br>of the voicemail that<br>you can click to play. | Shared Voicemail (e/E Main Call Queue)           Image: State of the state of the s | co d<br>We                                                                                                    | Ø 1 ~ € ~<br>→ Ø 1 ~ € ~                                                       |
| Voicemail-related<br>emails will contain a<br>printed transcript and<br>an MP3 attachment<br>of the voicemail that<br>you can click to play. | Shared Voicemail (e]E Main Call Queue)                                                                                                    | could get connected with someone in the marketing de<br>res your company has available. My number is 1-234-56                                             | Ø 1 - Q -<br>→ Ø 1<br>d 11/29/2023 6:51 AM partment, I'm 7-8910. Thank         |
| Voicemail-related<br>emails will contain a<br>printed transcript and<br>an MP3 attachment<br>of the voicemail that<br>you can click to play. | Shared Voicemail (e[E Main Call Queue)         Image: Debra Berger         To: e]E Main Call Queue         Image: Debra Berger         To: e]E Main Call Queue         Image: Debra Berger         Hi, this is Deborah. And I was just calling to see if I interested in seeing know what products and service you.         You received a voice mail from Debra Berger at DebraB@M3         Email       DebraB@M365EV777869.OmMicrost                                                                                                    | could get connected with someone in the marketing de<br>res your company has available. My number is 1-234-56<br>3658V777869.OnMicrosoft.com-<br>soft.com | Ø 1 ~ Q ~<br>→ → ⊕ …<br>d 11/29/2023 6:51 AM<br>partment, I'm<br>7-8910. Thank |

reviewing and/or managing voicemail. If the message is for a specific person, the email can be forwarded to their email address, which gives them the audio recording.

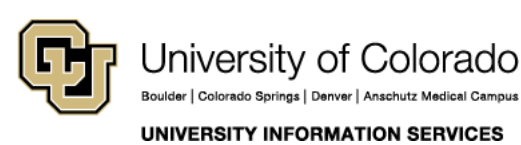

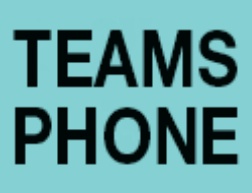

#### Sharing voicemail in Teams

If the call queue you support has voicemail and uses a voice-enabled channel, all members of that queue can review and manage voicemail via the group mailbox in Outlook and directly within the voice-enabled channel in Teams.

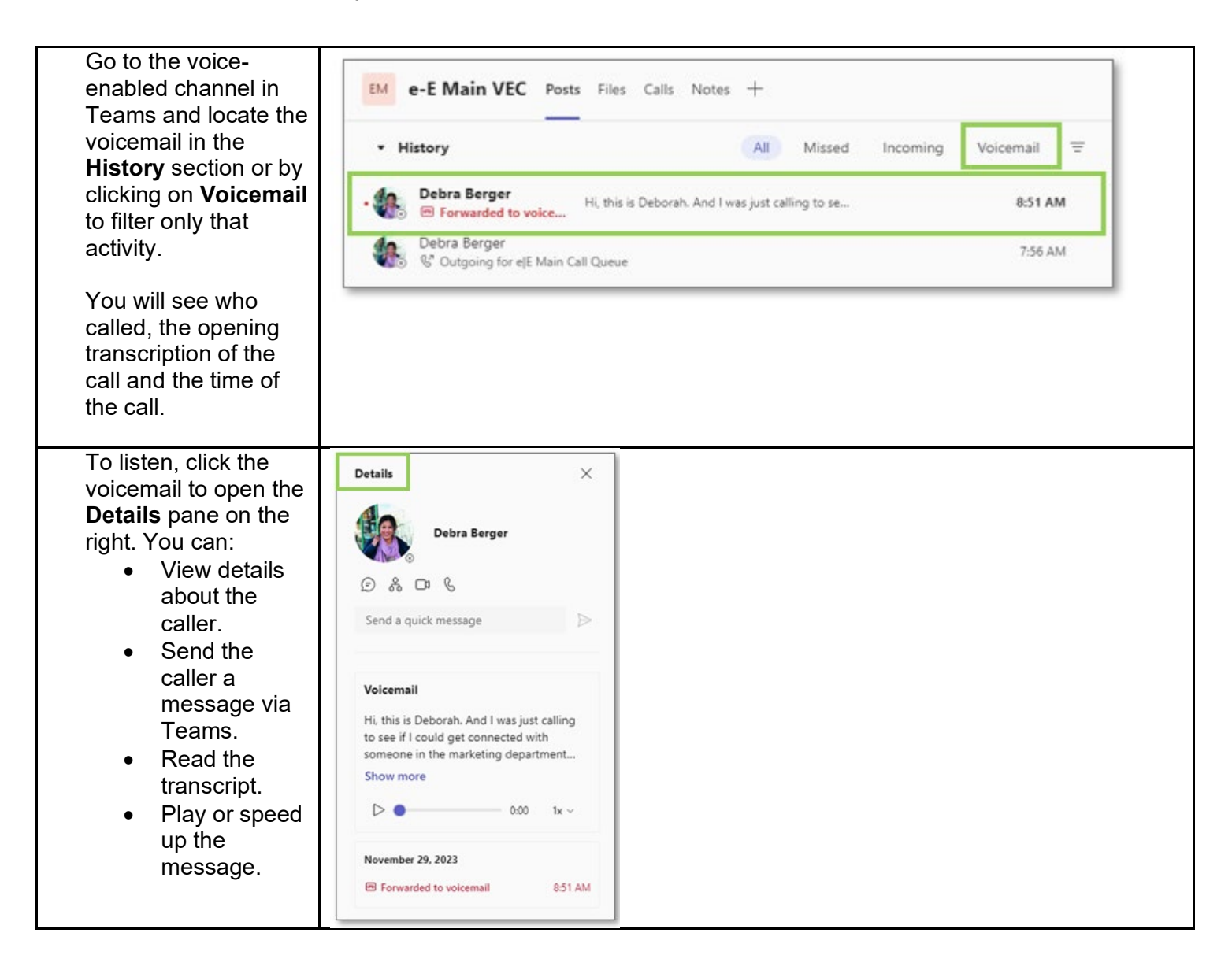

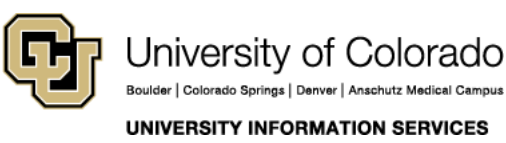

## TEAMS PHONE

#### Using Call Park

Parking a call puts the call on hold and provides a code you can provide to another person to retrieve the call.

| To Park a call<br>From an active call, select More<br>Select Park Call to place the call on hold<br>from one device and retrieve it from<br>another device | Image: More     Image: More       Image: More     Image: More       Image: More |
|----------------------------------------------------------------------------------------------------|----------------------------------------------------------------------------------------------------|
|                                                                                                    | Park Call       Call is parked       Share this code 10 to retrieve the call       Copy code                                                                                                    |
| To retrieve a Parked Call                                                                                                    | Type a name or number                                                                                                    |
| In the <b>Calls</b> menu, click <b>Parked calls</b> under the dial pad.                                                                                    | 1     2<br>ALC       4     5<br>ALC       7     8                                                                                                    |
| Enter the code and click <b>Pick up</b> . The call window will automatically open, and the call is active.                                                 | Fors         Tow         Horizontal           *         O         #           C         Call as myself         ~           Work number: +1:4         39         Parked calls                                                                                                    |
|                                                                                                    |                                                                                                    |
| If you ever need to go back to a parked<br>call and forgot the code, you will see the<br>call and the <b>Copy code</b> button in your call<br>history.     | Managed by you<br>+1 71;<br>& Parked: Code 11 Dismiss Copy code                                                                                                    |
| <b>Note</b> : If a parked call is not picked up within line that placed it on park.                                                                        | several minutes, the number calling will ring back to the                                                                                                    |

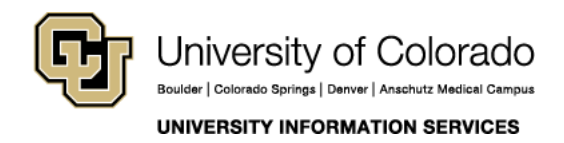

## TEAMS PHONE

#### Mobile app

#### Downloading the mobile app

Scan the provided QR code with your mobile camera or a QR reader. You will be automatically directed to download the Teams mobile app from the app store for your device.

Most importantly, you must use your work credentials to sign in.

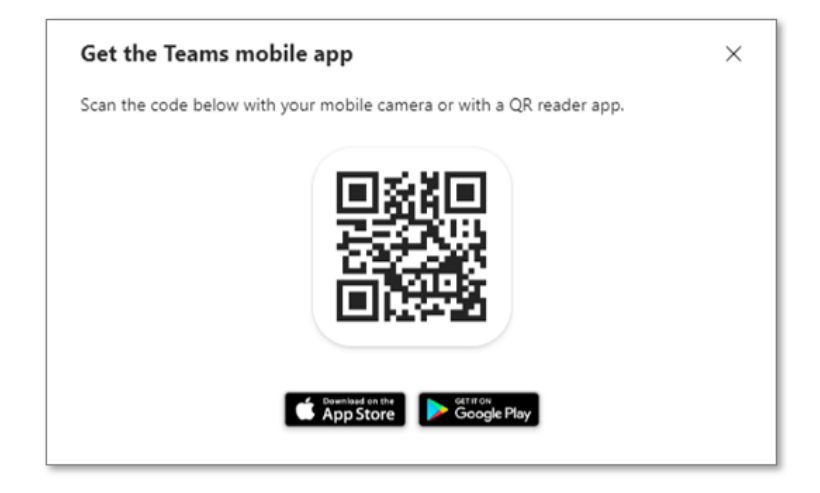

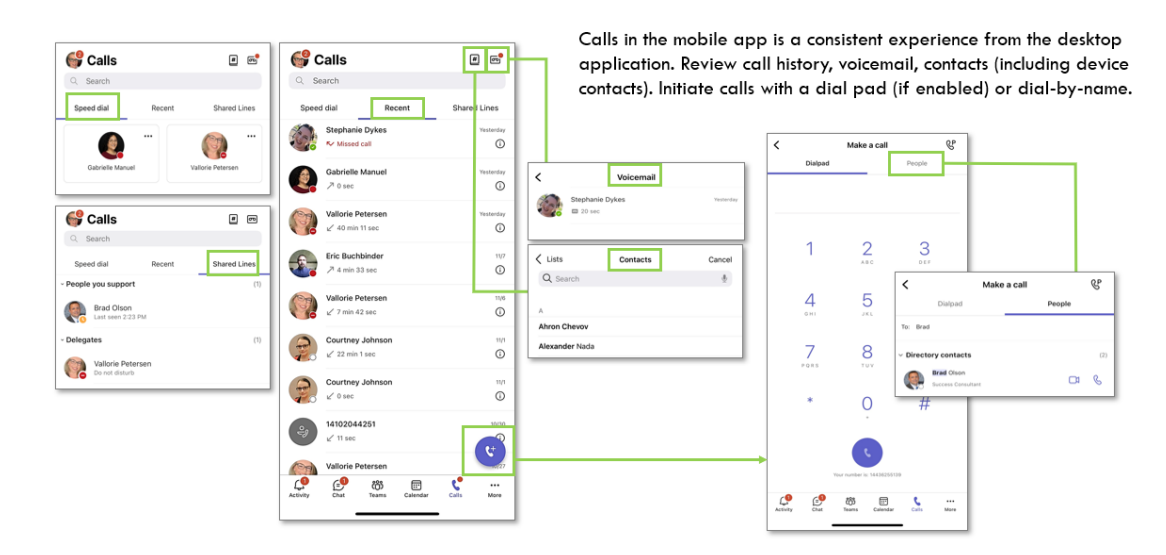

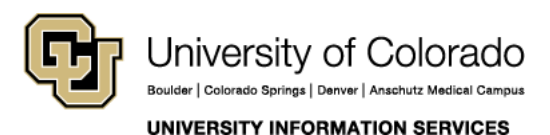

## TEAMS PHONE

#### Mobile app call settings

Call settings can also be managed from the Teams mobile application.

Click **Settings** and **Calling** to find settings that include:

- Call forwarding
- Simultaneous ringing (Also ring)
- Delegate management
- Voicemail configuration
- Blocked numbers
- Call queues

| ←    | Settings                 | Calling<br>Enabling Technologies                                              |
|------|--------------------------|-------------------------------------------------------------------------------|
| Gene | ral                      | Call forwarding                                                               |
| 0    | Appearance               | Alsoring                                                                      |
| Q    | Notifications            | choosing .                                                                    |
| 000  | Data and storage         | If unanswered Voicemail                                                       |
| аљ   | Translation              | Delegates                                                                     |
|      | 1                        | Manage delegates >                                                            |
| Enab | ling Technologies        | Delegates can make and receive calls on your behalf.                          |
| 8    | Profile                  | Voicemail                                                                     |
| Ð    | Messaging                | Change voicemail greetings                                                    |
| S    | Calling                  | Voicemails will show in the calling app with audio playback<br>and transcript |
| 6    | Captions and transcripts | Contact                                                                       |
| ۵    | People                   | Sync my device contacts                                                       |
| 0    | Cortana                  | Block calls                                                                   |
| •    | Shifts                   | Block calls with no caller ID                                                 |
| 0    | Walkie Talkie            | Blocked numbers >                                                             |
| 1    | Help & feedback          | Noise suppression                                                             |
| Q    | What's new               | Noise suppression Auto                                                        |

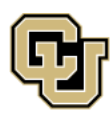

University of Colorado

Boulder | Colorado Springs | Denver | Anschutz Medical Campus

## TEAMS PHONE

#### Mobile app on an Android

The **Calls** landing screen on an Android device looks similar to the full desktop version. Access speed dial contacts, call history list and call queues by toggling between these options.

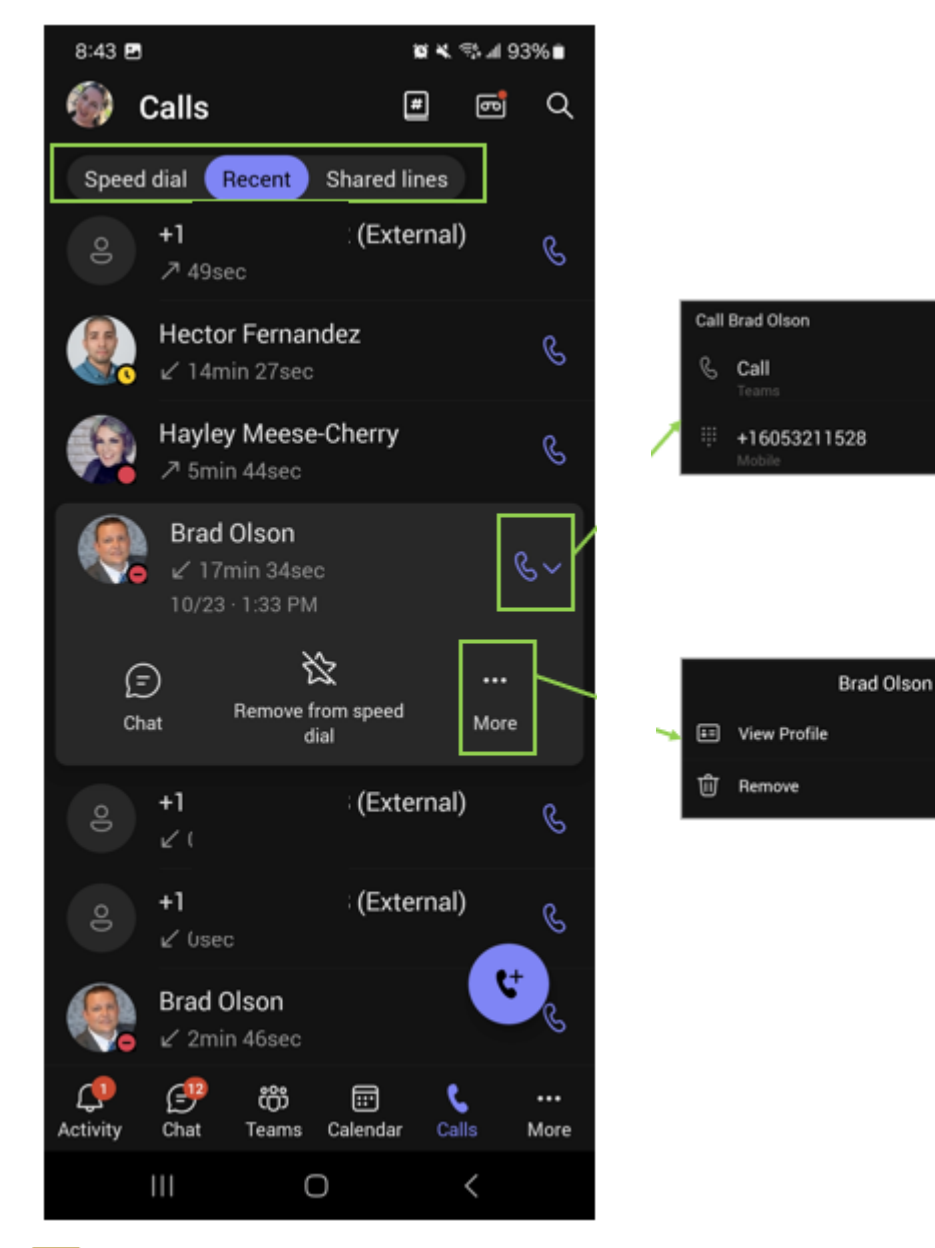

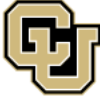

University of Colorado Boulder | Colorado Springs | Denver | Anschutz Medical Campus UNIVERSITY INFORMATION SERVICES

### TEAMS PHONE

#### Conference Calls on an Android

Creating a conference call is a little different within the Teams mobile app. On the desktop, you can click on the people icon or use the dial pad. When using the Teams mobile app, use the call merge feature to add more participants to an active call.

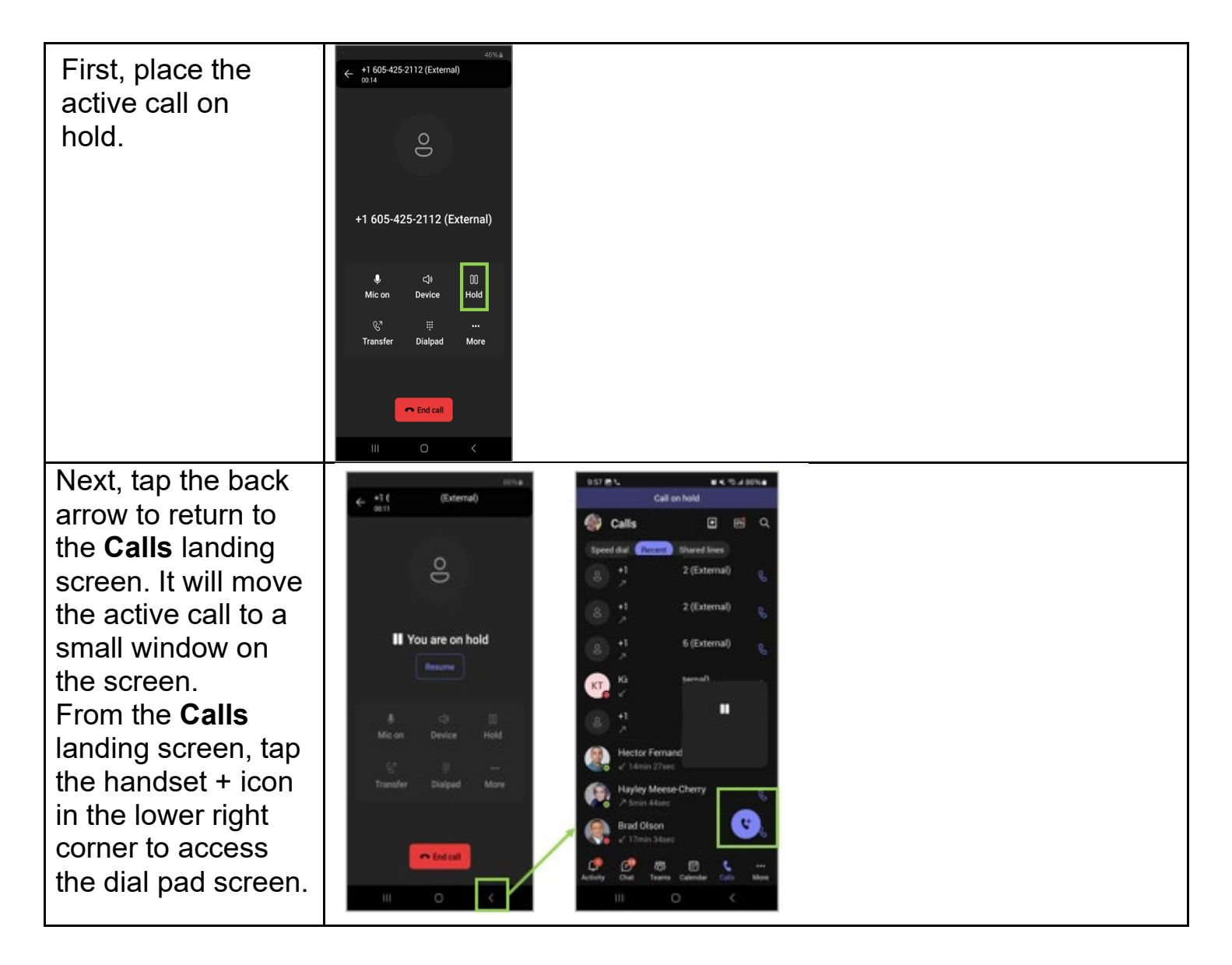

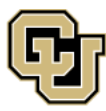

University of Colorado Boulder | Colorado Springs | Denver | Anschutz Medical Campus

UNIVERSITY INFORMATION SERVICES

### TEAMS PHONE

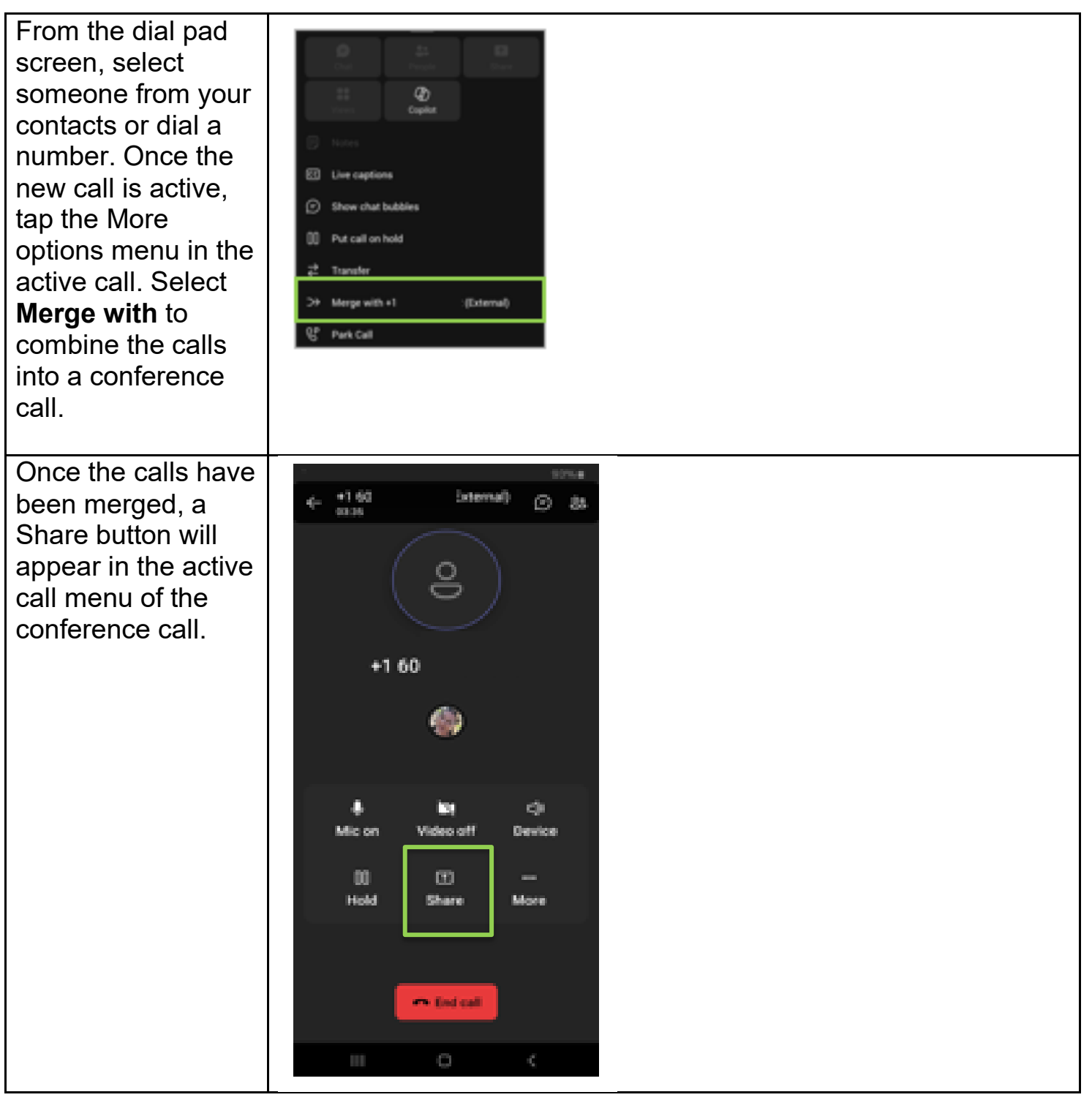

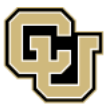

University of Colorado Boulder | Colorado Springs | Denver | Anschutz Medical Campus

UNIVERSITY INFORMATION SERVICES

#### Transferring to or from the mobile app

You can transfer a call between your mobile device and the desktop Teams app anytime.

**If you begin a call on the mobile app**, you'll see a banner on your desktop Teams that you are on a call with a Join call button.

P You're in OCM Weekly Meeting on another device. Want to join on this one? Join call X

To take the call on your desktop Teams, select Transfer to this device. You will then make your audio and video selections and join the call.

| You're already in this meeting on<br>another device.                     |
|--------------------------------------------------------------------------|
| Add this device<br>Join muted and keep your other device in the meeting. |
| Use this device for the meeting instead.                                 |

If you begin on the desktop, you can open the mobile app and click **Join** in the top banner and select **Transfer to this device**.

| 3:50                                                                   | all 👻 👀 |
|------------------------------------------------------------------------|---------|
| Join OCM Weekly Meeting?<br>Use both devices, or transfer to this one. | Jon     |
| 😝 Chat                                                                 | • =     |

You'll be prompted to make audio/video selections and then click **Join now** to join the call.

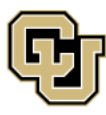

University of Colorado Boulder | Colorado Springs | Denver | Anschutz Medical Campus UNIVERSITY INFORMATION SERVICES

Contact UIS Call: (303) 860 4357 Email: help@cu.edu

**TEAMS** 

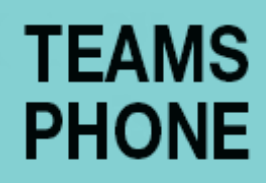

Still have a question about Microsoft Teams Phone?

Contact the UIS Service Desk at 303-860-HELP (4357) or email <u>help@cu.edu</u>.

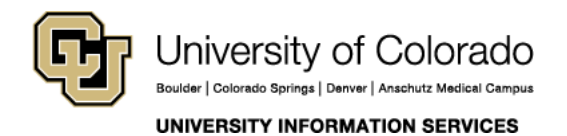